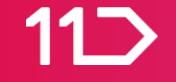

# 사업자도, 개인도 할 수 있는 입점신청 안내

2022년 7월 11번가

### 회원구분 안내

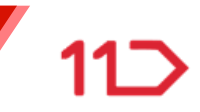

#### PC에서 가입하실 수 있으며, 11번가 판매회원은 사업자 셀러, 개인 셀러, 글로벌 셀러 3가지 유형으로 구분됩니다.

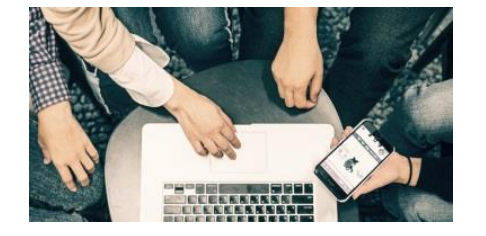

사업자 셀러

사업자등록증을 보유한 판매회원

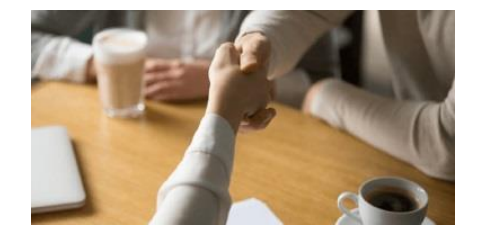

개인셀러

사업자등록을 하지 않은 판매회원

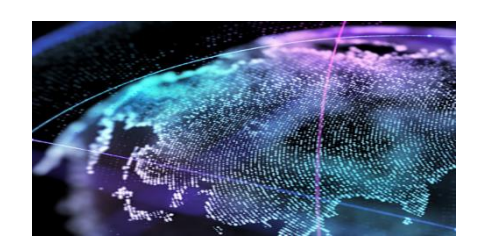

글로벌 셀러

해외 브랜드 상품 판매회원

### 셀러오피스 가기 ↓ <u>http://soffice.11st.co.kr/view/intro</u>

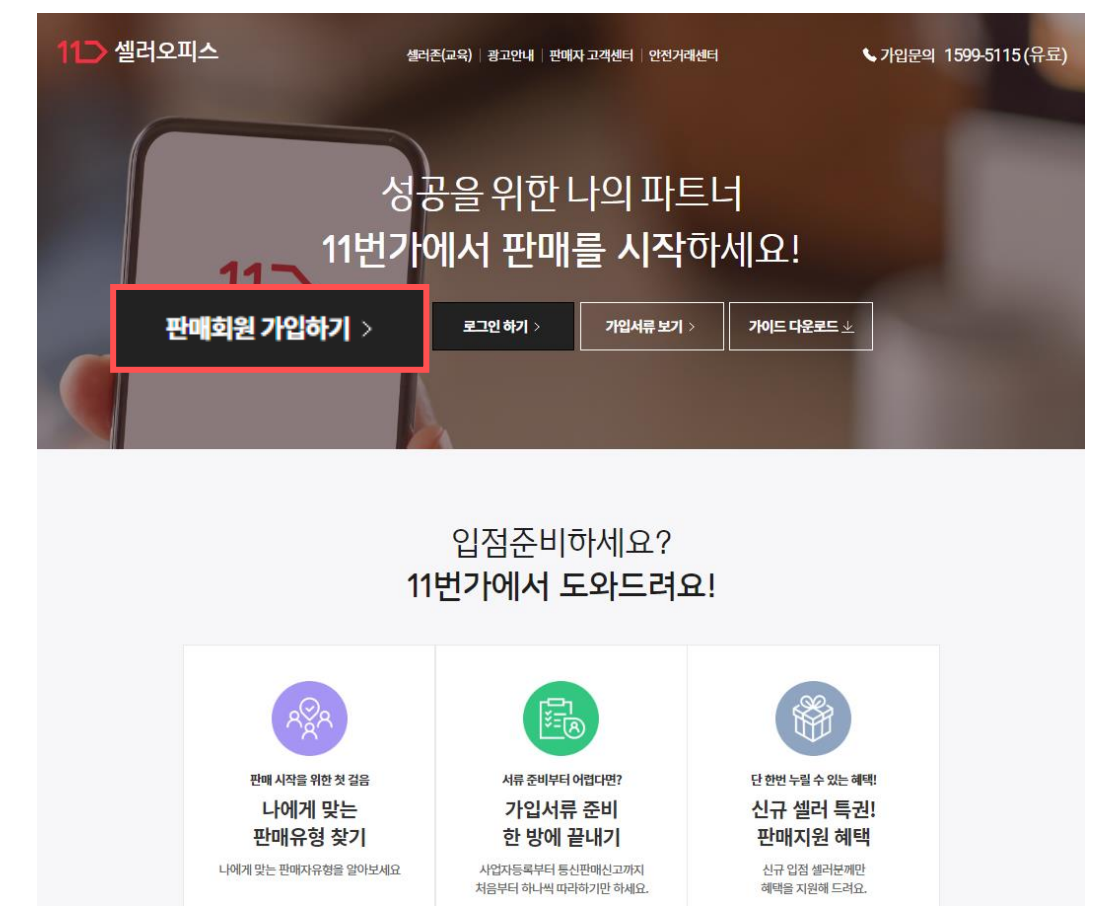

셀러오피스 시작 페이지에서 판매회원 가입하기를 눌러주세요

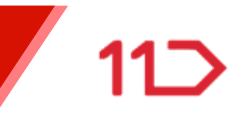

### 11번가 판매자 되기

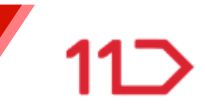

### 회원가입안내 페이지에서 판매회원 가입하기를 눌러주세요.

| <b>11</b> ン<br>회원가입                   |   |
|---------------------------------------|---|
| 11 휴대폰 번호로 가입하기                       | > |
| 카카오로 가입하기                             | > |
| ▼ T 아이디로 가입하기                         | > |
| ▶ 네이버로 가입하기                           | > |
| P 페이코로 가입하기                           | > |
| 🇯 Apple로 계속하기                         | > |
| 사업자등록을 보유중이라면                         |   |
| ┠ 사업자등록번호로 가입하기                       | > |
| 11번가에서 판매를 원하세요?<br><b>판매자 가입하기</b> > |   |
| 셐러오피스 가기                              | L |

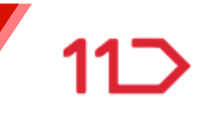

# 개인 판매, 사업자판매, 해외직구/해외배송 상품 판매 회원 중 1개 유형을 선택하여 가입을 진행해 주세요.

| <b>11_&gt;</b><br>판매자 가입<br>입점 신청 매뉴얼 <u>↓</u> |   |
|------------------------------------------------|---|
| 개인 판매                                          | > |
| 사업자 판매                                         | > |
| 해외직구/해외배송 상품 판매                                |   |
| 글로벌 국내거주 개인                                    | > |
| 글로벌 국내거주 사업자                                   | > |
| 글로벌 해외거주 사업자                                   | > |
| 슈팅배송 상품을 11번가에 납품                              |   |
| <b>주 등배송</b> 납품                                | > |

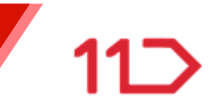

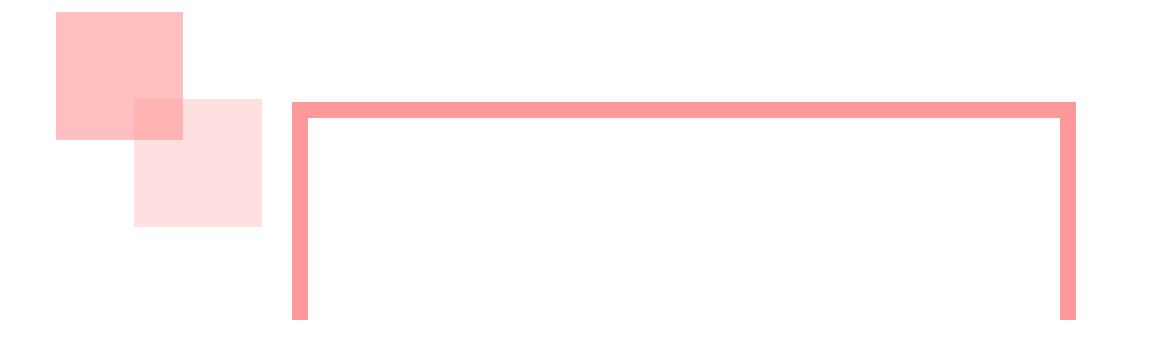

# 사업자 셀러

### 사업자등록증을 보유한 판매회원

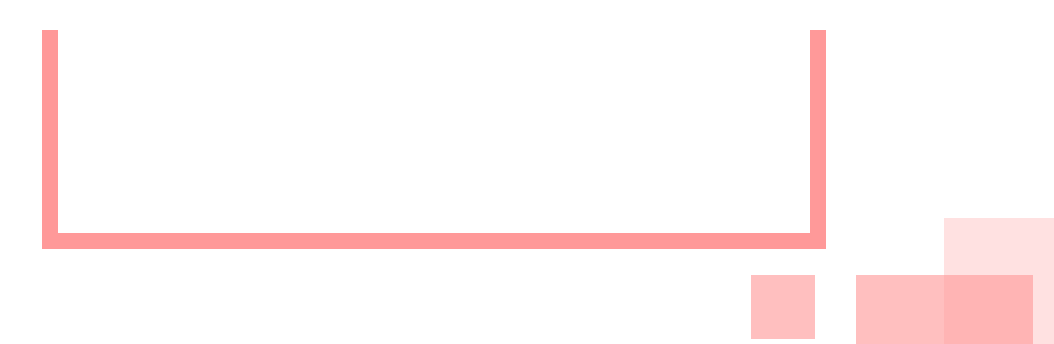

# 11번가 판매자 되기

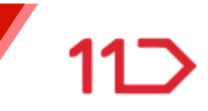

### 선택하신 회원 구분에 맞게 판매자 입점절차를 확인하고 서류를 준비해 주세요.

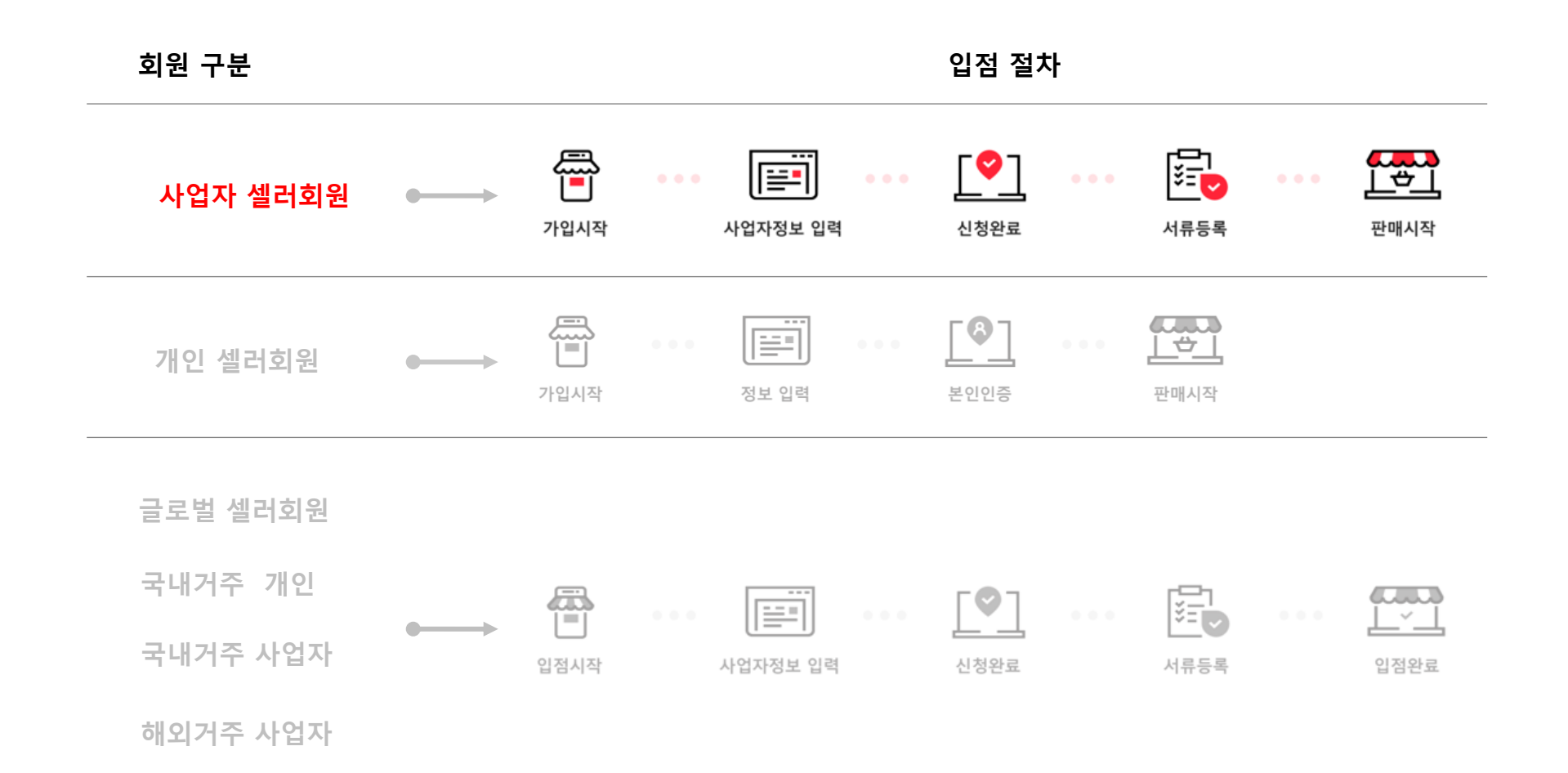

# 개인 / 간이과세자 사업자

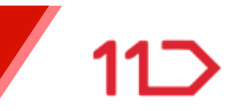

### 사업자 셀러

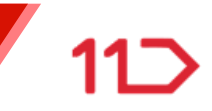

### STEP.0 가입 신청전 아래의 증빙서류를 미리 준비해 주세요.

| 개인사업자                                            | 법인사업자                                          |
|--------------------------------------------------|------------------------------------------------|
| 사업자등록증 사본1부                                      | 사업자등록증 사본1부                                    |
| 대표자 통장 사본 1부                                     | 법인명의 통장 사본 1부                                  |
| 개인 인감증명서 사본, 본인서명사실확인서<br>사본 중 택1 (최근 3개월 이내 발급) | 법인 인감증명서 사본 1부<br>(최근 3개월 이내 발급)               |
| 통신판매업 신고증 사본 1부                                  | 법인등기부등본/비영리단체 증빙 서류<br>(말소사항 제외, 최근 3개월 이내 발급) |
|                                                  | 실소유자 확인 서류<br>(주주명부, 이사회명부, 정관/규약 등 택1)        |
|                                                  | 담당자 확인 증빙서류<br>(명함, 재직증명서 등 택1)                |
|                                                  | 통신판매업 신고증 사본 1부                                |

### 사업자 셀러

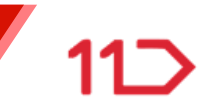

### STEP.0 서류 제출 시 유의사항을 꼭 확인해주세요.

- 인감증명서는 최근 3개월 내 발급된 서류로, 개인사업자는 본인서명사실확인서(주민센터 발급)로 대체 가능합니다. (※ 공동 대표자의 경우, 대표자 모두의 인감증명서 제출 필요)
- 주민등록번호를 포함하는 서류는 뒷자리를 지운 후에 제출해 주세요.
- 개인 사업자의 통장은 반드시 대표자명이 기재되어 있어야 하며, 법인사업자는 예금주와 상호명이 일치하여야 합니다.
- 법인등기부등본/비영리단체 증빙 서류는 말소사항을 제외 후 최근 3개월 이내 발급로 제출해 주세요
- 실소유자 확인 서류는 주주명부, 이사회명부, 정관/규약 중 1개의 서류를 제출해 주세요.
- 담당자 확인 증빙서류는 명함, 재직증명서 등 재직이 확인한 서류로 한가지만 제출해 주세요.
- 통신판매신고증은 사업자등록증상의 정보가 일치하는 서류로 제출해 주세요.

(※구매안전서비스이용확인증, 통신판매업 신고 수리 알림 등 기타 서류 제출불가)

• 서류는 JPG, GIF, PNG 형식으로 셀러오피스에서 간편하게 업로드 제출 가능합니다.(총 100MB 미만)

| 사업자 인증 및 가입 | 여부 확인 |   |    |  |
|-------------|-------|---|----|--|
| 사업자등록번호     |       |   |    |  |
|             | -     | - | 인증 |  |
| 상호명         |       |   |    |  |

| 서야 회원가입이 완료됩니다.        | 시 회의도서도, 승규를 위 |
|------------------------|----------------|
| ▽ 전체 약관에 동의합니다         |                |
| ✓ 구매이용 약관              | 보기 >           |
| < │ 판매이용 약관            | 보기 >           |
| SK PAY 전자금융거래 이용약관     | 보기 >           |
| <│ 개인정보 수집 및 이용에 대한 안내 | 보기 >           |
| < │ 서비스 이용료 정책 안내      | 보기 >           |
|                        |                |

11번가 이용과 11번가 서비스를 통한 상품 매매 규정 사항입니다. 회원가입전에 반드시 읽어보시고, 동의를 하

#### 11번가 사업자 셀러 약관 동의

| 11 회원가입 | <b>01</b> 회원선택 | 02 약관동의 | 03 정보입력 | <b>04</b> 가입완료 |
|---------|----------------|---------|---------|----------------|
|         |                |         |         |                |

STEP.1 셀러회원 약관을 반드시 읽고 동의하신 후, [사업자번호 인증]을 통해 실명 및 가입여부를 확인하여 주세요.

# 사업자 셀러 (개인 사업자 /간이과세자)

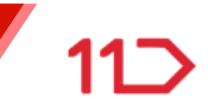

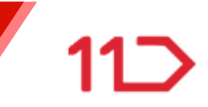

### STEP.2 사업자번호 인증이 완료되면 회원정보를 입력해주세요.

아이디, 비밀번호, 2단계 인증 사용 여부를 선택해주세요.

| 11 회원가입    | 01 호                                                                                                    | 원선택                               | <b>02</b> 약관동의                                          | 03 정보입력                                 | <b>04</b> 가입완료 |
|------------|----------------------------------------------------------------------------------------------------|-----------------------------------|---------------------------------------------------------|-----------------------------------------|----------------|
| 123        |                                                                                                    |                                   |                                                         |                                         |                |
| 11번가 계정 정보 |                                                                                                    |                                   |                                                         |                                         |                |
| 아이디        |                                                                                                    |                                   | ş                                                       | 복확인                                     |                |
|            | 령문 소문자/숫자 6-50자 (특수문자 -,_ 사용                                                                                   | 가능)                               |                                                         |                                         |                |
| 비밀번호       |                                                                                                    |                                   |                                                         |                                         |                |
| 비밀번호 확인    |                                                                                                    |                                   |                                                         |                                         |                |
| 로그인 2단계 인증 | / 사용                                                                                                    |                                   |                                                         |                                         |                |
|            | 로그인 2단계 인증은 안전한 서비스 이용을 위<br>번호 또는 이메일로 추가 인증 후 로그인이 기                                                         | 의해 셀러의<br>능한 이중                   | 2피스 로그인 시 담<br>보안 서비스입니디                                | 당자 휴대폰                                  |                |
|            | 르그인 2단계 인증 사용여부 및 담당자 휴대관<br>ት정보> 판매자 정보관리에서 확인 및 변경 2                                                         | 폰 번호/이<br>가능합니다                   | 메일 주소는 [셀러의                                             | 2피스>판매                                  |                |
| 고객확인의무안내   | ·정금융정보법 제 5조의 2및 동법 시행령 제<br>4 셀러 가입정보 입력시 사업자/대표자/담당<br>4는 법령에 따라 처리되고 법에 정한 용도 오<br>음을 거부하시거나 검증이 볼가능한 경우 거리 | 10조의 4<br>자/실소유<br>의 목적으<br>배가 거절 | i에 따른 고객확인의<br>자 정보를 수집합니<br>로 사용되지 않습니<br>또는 종료 되실 수 ! | l무를 위하<br>니다. 해당 정<br>니다. 정보 제<br>있습니다. |                |

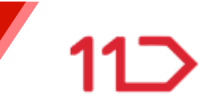

### STEP.2 사업자 구분 정보를 입력해 주세요.

사업자 구분, 업종, 업태, 사업장주소, 핫라인 휴대폰번호(인증필수) 를 입력해주세요.

핫라인 휴대폰번호(담당자)는 11번가와 사업자셀러간의 연락처이며, 구매자에게는 노출되지 않습니다.

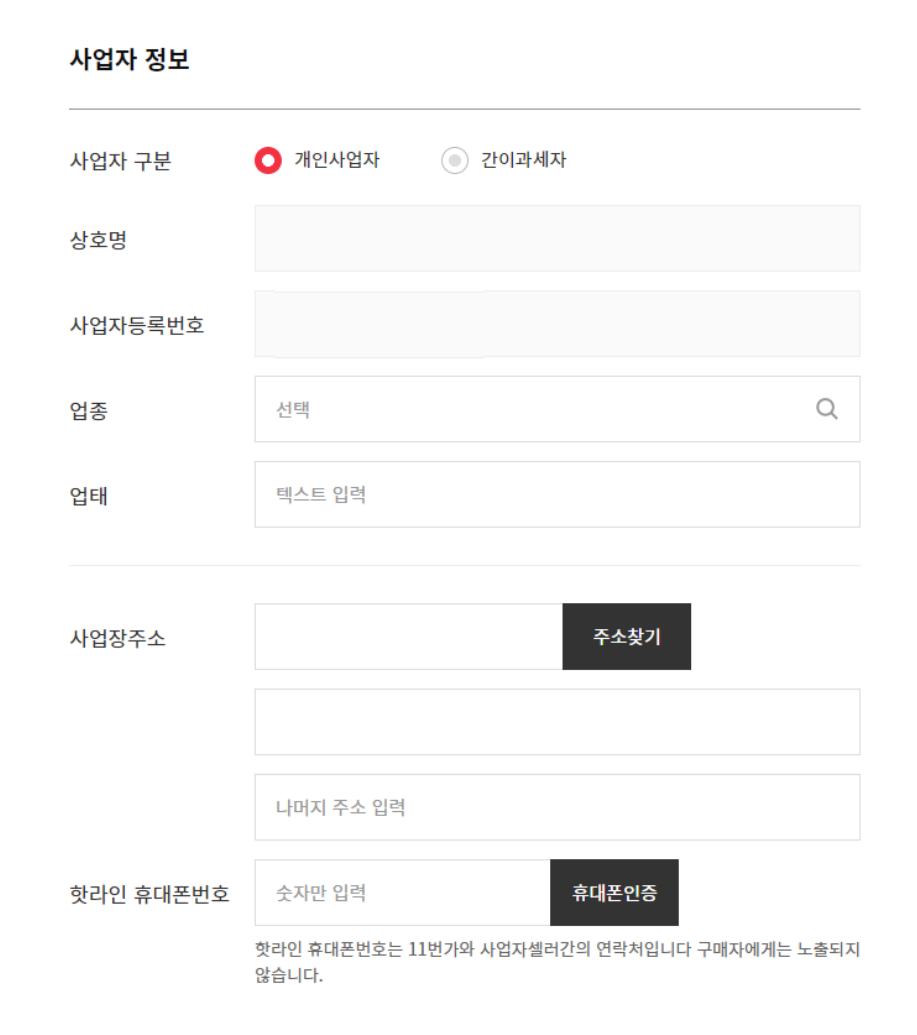

STEP.2

사업자 구분 정보를 입력해 주세요. <sup>통신판매업신고</sup> 통신판매업신고여부 및 통신판매업 신고시 통신판매 신고를 통신판매업 미신고시 미신고 사유를 입력해주세요. 가상통화 취급업소여부를 입력해주세요.

일반과세자는 물론, 사업성이 있는 간이과세자라면 통신판매업을 반드시 신고해 주세요. 민원24 (www.minwon.go.kr)에서 신청 가능합니다.

|                 | 통신판매업 신고를 입력해주세요                                                                                                    |
|-----------------|----------------------------------------------------------------------------------------------------|
|                 |                                                                                                    |
|                 | 예시) 안양 제 12345호, 제 2009-충북-575858호 ②                                                                                                    |
|                 | 전자상거래 등에서의 소비자 보호에 관한 법률에 의해 사업자 회원의 경우를 통신판매<br>업 신고 의무가 있습니다.                                                                                                    |
|                 | 통신판매업 신고대상임에도 불구하고 신고를 하지 아니한 자는 관련 법령에 따라 500<br>만원 이하의 과태료가 부과되며 공정거래 위원회로부터 시정조치, 영업정지 등의 행정                                                                                     |
|                 | 지문을 닫을 구도 재급하다.<br>2012년 8월 18일부터 개정, 시행되는 전자상거래 등에서의 소비자 보호에 관한 법률<br>시행령 제 12조 제1항 제3호에 따라 통신판매업 신고시 '결제대금예치'또는 '소비자<br>피해보상보험 계약' 체결을 증명하는 서류를 신고기관에 제출해야 통신판매업 신고를<br>학 수 있습니다. |
|                 | 고 두 처음 특징.<br>구매회원이 별도의 통신판매 사이트를 운영하지 않고, 당사와 같은 통신판매 중개 형<br>태의 오픈마켓에만 입점하여 통신 판매업을 영위하고자 할 경우, 당사가 제공하는 '구<br>매안전 서비스 확인증'을 발급받아 통신 판매업 신고 시 관계 기관에 제출하여 신고 절<br>차를 완료할 수 있습니다.  |
| 가상통화<br>취급업소 여부 | <ul> <li>ଜା</li> <li>ଡ଼ାଧାହ</li> </ul>                                                                                                    |
|                 |                                                                                                    |

다음 >

< 이전

통신판매업에 신고하셨습니까?

신고안함

○ 신고함

112

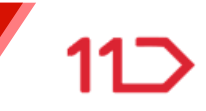

#### STEP: 3 대표자 정보를 입력해 주세요.

대표자 휴대폰 본인인증, 실제 소유자 정보를 입력 해주세요. 공동대표자가 있을 경우 추가하기 버튼으로 대표자 정보를 추가입력 할 수 있습니다.

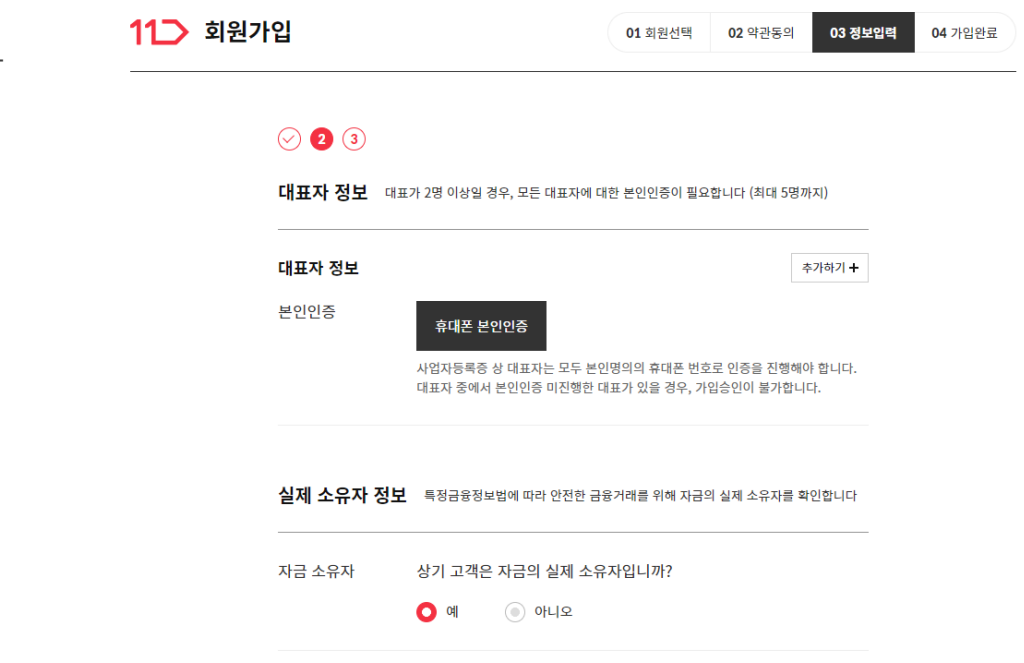

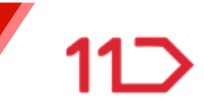

#### STEP: 3 담당자 정보를 입력해 주세요.

담당자 성명, 사무실전화번호, 휴대폰번호, 이메일주소, SMS카카오톡수신여부, 이메일수신여부를 입력해주세요.

휴대폰번호와 이메일 주소는 모두 입력하셔야 하며 최소 1개 정보에 대한 인증을 필수로 받으셔야 합니다. 담당자 정보 셀러 업무를 진행하는 담당자 정보를 입력해주세요.

| 성명               |                                                                                         |   |
|------------------|-----------------------------------------------------------------------------------------|---|
| 사무실 전화번호         | ~                                                                                       |   |
| 휴대폰 번호와 이메일      | 』 주소는 모두 입력하셔야 하며 최소 1개 정보에 대한 인증은 필수                                                   |   |
| 휴대폰 번호           | 인증완료                                                                                    |   |
| 이메일 주소           |                                                                                         | 6 |
|                  | ◇ 인증필수야님                                                                                |   |
| SMS/카카오톡<br>수신여부 | 쇼핑이벤트와 혜택에 대한<br>소식 안내를 SMS/카카오톡으로 받으시겠습니까?                                             |   |
|                  | <ul> <li>수신함</li> <li>수신안함</li> <li>구매정보 관련 SMS/ 카카오톡은 수신 동의 여부와 관계없이 발송됩니다.</li> </ul> |   |
| 이메익 수시여브         | 🔷 스시하                                                                                   |   |
| 지 때 문 표 단 에 푸    | ➡ 구단                                                                                    |   |
|                  |                                                                                         |   |

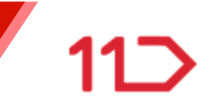

#### STEP. 3 11번가 판매 정보를 입력해 주세요.

스토어명, 고객문의 대표번호, 출고지주소, 출고지 관리 주소명, 출고지 관리 이름, 연착처1, 연락처2, 주소를 입력해 주세요.

스토어명은 상품 상세페이지의 판매자 기본정보에 판매자 ID와 함께 노출됩니다.

고객문의 대표번호는 구매자에게 노출되는 고객문의 대표 번호입니다.

| <mark>위원가</mark> 입 |                                                            | 01 회원선택                                                      | 02 약관동의              | 03 정보입뎍 | 04 가입완료 |
|--------------------|------------------------------------------------------------|--------------------------------------------------------------|----------------------|---------|---------|
|                    |                                                            |                                                              |                      |         |         |
| 스토어명               |                                                            | 히 하구 표하 2~25개 비유기는                                           |                      |         |         |
| 고객문의 대표번호          | 의 이 쓰기 없는 영문, 옷사<br>스토어명은 상품 상세폐<br>설명하신 스토어명이 상<br>선택 ··· | 사, 만큼 오염 3~234 사용가동<br>이지 판매자가 기본정보에 판매<br>표권 침해시 사용금지 될 수 있 | '자 아이디와 함께 노<br>습니다. | 출됩니다.   |         |
| 출고지 주소             | ✓ 사업장 주소와 동                                                | 일                                                            |                      |         |         |
| 출고지 관리 주소명         |                                                            |                                                              |                      |         |         |
| 출고지 관리 이름          |                                                            |                                                              |                      |         |         |
| 연락처1 (전화번호)        | 선택 >                                                       |                                                              |                      |         |         |
| 연락처2 (휴대폰)         | 숫자만 입력                                                     |                                                              |                      |         |         |
| 주소                 |                                                            | 주소찾                                                          | 21                   |         |         |
|                    |                                                            |                                                              |                      |         |         |
|                    | 나머지 주소 입력                                                  |                                                              |                      |         |         |

112

# 사업자 셀러 (개인 사업자 /간이과세자)

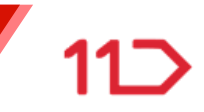

### STEP. 3 11번가 판매 정보를 입력해 주세요.

반품지 관리 주소명, 반품지 관리 이름, 연락처1, 연락처2, 주소, 정산대금 수령방법, 정산대금 입금 은행명, 예금주명, 계좌번호를 입력해 주세요.

계좌번호 입력 시, [계좌번호 인증]을 진행해야 합니다.

| 반품/교환지 주소   | 🖂 사업장 주소와 동일       |
|-------------|--------------------|
| 반품지 관리 주소명  |                    |
| 반품지 관리 이름   |                    |
| 연락처1 (전화번호) | 선택 ~               |
| 연락처2 (휴대폰)  | 숫자만 입력             |
| 주소          | 주소찾기               |
|             |                    |
|             | 나머지 주소 입력          |
| 정산대금 수령방법   | 판매대금 입금계좌 ( 실러캐시   |
| 정산대금 입금계좌   |                    |
| 은행명         | 선택 ~               |
| 예금주 명       |                    |
| 계좌번호        | 계좌번호 인증            |
|             | < 이전 <del>만료</del> |

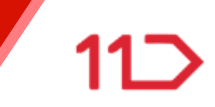

#### STEP.4 판매자 정보를 확인해주세요.

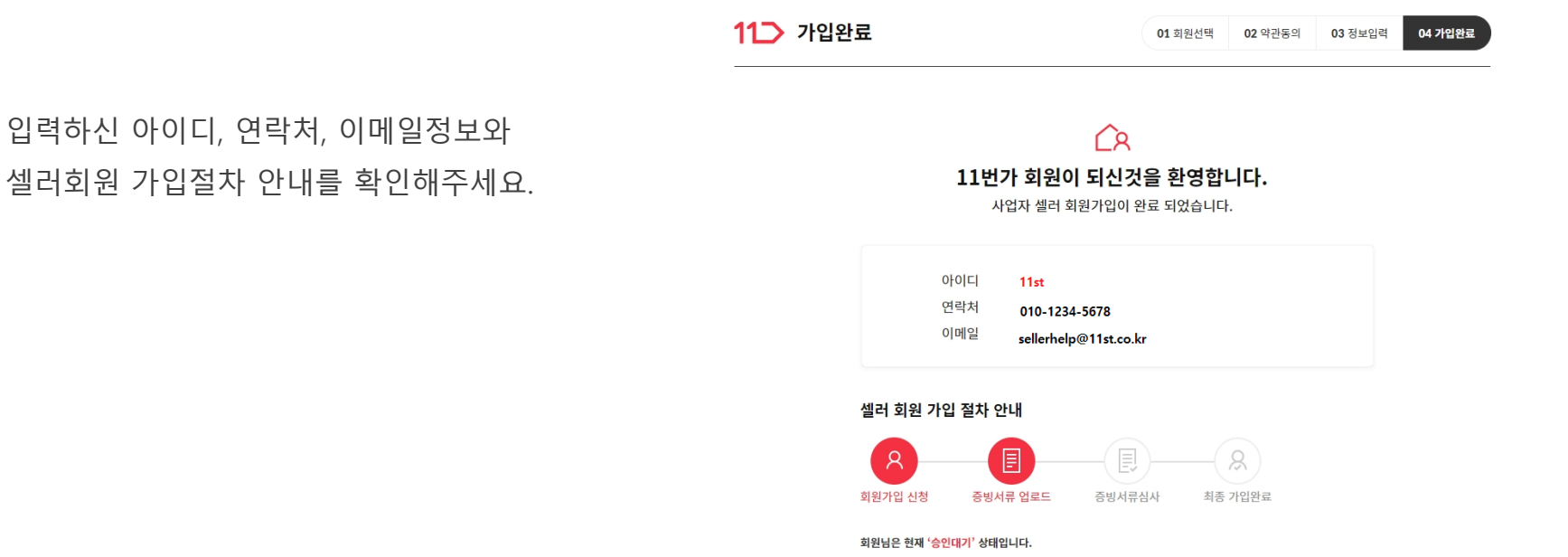

사업자 셀러 회원으로 활동하기 위해서는 회원가입 후 90일 이내에 중빙서류를 업로드 하셔야 합니다. 중빙서류 업로드 후 서류 심사가 완료되면 최종 가입되어 셀러오피스를 이용하실 수 있습니다. 90일 이내 셀러 중빙서류 업로드 및 가입 승인이 완료되지 않을 경우, <mark>셀러 탈퇴 처리</mark> 되오니 기한 내 중빙서류 업로드 부탁드립니다.

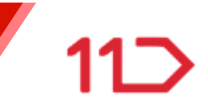

#### STEP.4 사업자 셀러 증빙서류를 업로드 해주세요.

사업자증빙서류를 업로드 하지 않으면 승인대기상태의 회원으로 사업자 판매회원 가입이 완료되지 않습니다. 회원가입신청 후, 90일 이내에 증빙서류를 꼭 업로드해 주셔야 가입이 완료됩니다.

사업자 증빙서류를 업로드기간(90일) 경과시 사업자 판매회원 신청정보가 삭제됩니다.

#### 사업자 셀러 증빙서류

증빙서류는 필요시 원본을 요청할 수 있으며, 제출한 사본에 대한 원본을 1개월간 보관해 주시기 바랍니다.

- -<mark>사</mark>업자 등록증
- -법인 명의 통장
- -법인사업자 인감증명서
- -통신판매업신고증
- -법인등기부등본/비영리단체 증빙 서류
- -실소유자 확인 서류
- -담당자 확인 증빙서류

증빙서류 업로드 하기

문의전화 02-2095-0689 / e-mail:sellerhelp@11st.co.kr

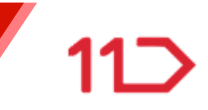

#### STEP.4 오기입한 정보는 수정할 수 있습니다.

회원가입단계에서 대표자 정보와 업종정보를 오기입하셨다면 수정하기 버튼을 클릭하여 정보를 바르게 수정 해주세요.

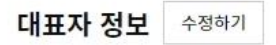

개인/간이사업자의 대표자 정보를 수정/추가할 경우 [수정하기]버튼을 클릭해주세요.

업종 정보 수정하기

※ 선택 업종 : 그 외 기타 협회 및 단체 사업자의 '업종'을 수정/추가할 경우 [수정하기] 버튼을 클릭해주세요. 사업자등록상의 업종 중 1개를 선택하여 등록바랍니다.

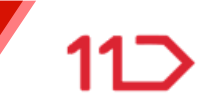

#### STEP.4 구매안전서비스 이용 확인증을 발급 받으실 수 있습니다.

구매안전사비스 이용증이 필요하실 경우 이용확인증 발급받기 버튼을 클릭하여 다운로드 받으실 수 있습니다.

#### 구매안전서비스 이용확인증 발급

2012년 8월 18일부터 계정, 시행되는 전자상거래 등에서의 소비자 보호에 관한 법률 시행령 제 12조 제 1항 제 3호에 따라 통신판매업 신고서 '결제대금예치'또는 '소비자 피해보상계약'체결을 증명하는 서류 신고기간에 제 출해야 통신판매업 신고를 할 수 있습니다. 구매회원이 별도의 통신판매 사이트를 운영하지 않고, 당사와 같은 통신판매 중계 형태의 오픈마켓에만 입점하여 통신 판매업을 영위하고자 할 경우, 당사가 제공하는 '구매안전 서 비스 확인증'을 발급받아 통신판매 신고 시 관계 기관에 제출하여 신고절차를 완료 하실수 있습니다.

당사가 제공하는 '구매안전서비스 확인증'을 발급 받으시겠습니까?

이용확인증 발급받기

회원 구분을 혼동하여 사업자 셀러회원으로 잘못 가입하신 경우, 아래의 버튼을 클릭하여 구매만을 목적으로 하는 사업자 구매회원으로 전환하실 수 있습니다.

사업자 셀러회원 승인대기 > 사업자구매회원

# 사업자 셀러 (개인 사업자 /간이과세자)

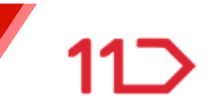

STEP.4 인증메일을 확인해주세요.

> 등록하신 사업자증빙서류가 확인되면 인증메일을 발송해드리며 인증메일 확인 시 회원가입이 완료됩니다.

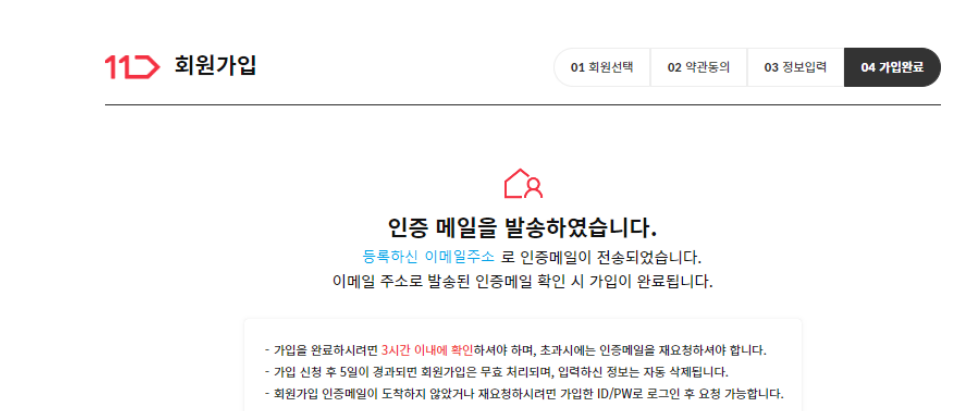

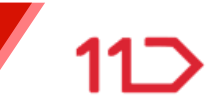

# 법인/비영리법인 사업자

11 회원가입

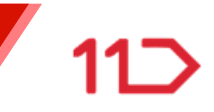

### STEP.1 셀러회원 약관을 반드시 읽고 동의하신 후, [사업자번호 인증]을 통해 실명 및 가입여부를 확인하여 주세요.

| < ▷ 전체 약관에 동의합니다                   |      |
|------------------------------------|------|
| ▽ 구매이용 약관                          | 보기 > |
| < ∨ 판매이용 약관                        | 보기 > |
| ✓ SK PAY 전자금융거래 이용약관               | 보기 > |
| ✓ 개인정보 수집 및 이용에 대한 안내              | 보기 > |
| ✓ 서비스 이용료 정책 안내                    | 보기 > |
| <b>사업자 인증 및 가입여부 확인</b><br>사업자등록번호 |      |
| -                                  | 인증   |

01 회원선택

02 약관동의

03 정보입력

04 가입완료

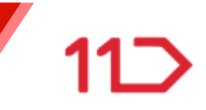

### STEP.2 사업자번호 인증이 완료되면 회원정보를 입력해주세요.

아이디, 비밀번호, 2단계 인증 사용 여부를 선택해주세요.

| 11 회원가 | 입           |                                                                       | 01 회원선택                                                                        | <b>02</b> 약관동의                                         | 03 정보입력                                 | <b>04</b> 가입완료 |
|--------|-------------|-----------------------------------------------------------------------|--------------------------------------------------------------------------------|--------------------------------------------------------|-----------------------------------------|----------------|
|        | 123         |                                                                       |                                                                                |                                                        |                                         |                |
|        | 11번가 계정 정보  | 2                                                                     |                                                                                |                                                        |                                         |                |
|        | 아이디         |                                                                       |                                                                                | 20                                                     | 5복확인                                    |                |
|        |             | 영문 소문자/숫자 6-50자 (                                                     | 특수문자 -,_ 사용가능)                                                                 |                                                        |                                         |                |
|        | 비밀번호        |                                                                       |                                                                                |                                                        |                                         |                |
|        | 비밀번호 확인     |                                                                       |                                                                                |                                                        |                                         |                |
|        | 근그이 2다게 이즈  | ▽ 사용                                                                  |                                                                                |                                                        |                                         |                |
|        | 12022011 Co | 로그인 2단계 인증은 안전함<br>번호 또는 이메일로 추가 인                                    | 한 서비스 이용을 위해 셀러오<br>!증 후 로그인이 가능한 이중!                                          | 피스 로그인 시 담<br>로안 서비스입니다                                | 당자 휴대폰                                  |                |
|        |             | 로그인 2단계 인증 사용여 <sup>4</sup><br>자정보> 판매자 정보관리어                         | 루 및 담당자 휴대폰 번호/이미<br> 서 확인 및 변경 가능합니다.                                         | ll일 주소는 [셀러의                                           | 2피스>판매                                  |                |
|        | 고객확인의무안내    | 특정금융정보법 제 5조의 2<br>여 셀러 가입정보 입력시 시<br>보는 법령에 따라 처리되고<br>공을 거부하시거나 검증이 | 및 동법 시행령 제 10조의 40<br>1업자/대표자/담당자/실소유;<br>법에 정한 용도 외의 목적으를<br>불가능한 경우 거래가 거절 모 | 에 따른 고객확인의<br>자 정보를 수집합니<br>로 사용되지 않습니<br>드는 종료 되실 수 있 | 리무를 위하<br>니다. 해당 정<br>니다. 정보 제<br>있습니다. |                |

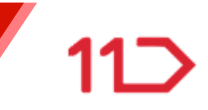

### STEP.2 사업자 구분 정보를 입력해 주세요.

사업자 구분, 법인등록번호, 업종, 업태, 사업장주소, 핫라인 휴대폰번호(인증필수) 를 입력해주세요.

핫라인 휴대폰번호(담당자)는 11번가와 사업자셀러간의 연락처이며, 구매자에게는 노출되지 않습니다.

| 사업자 구분    | 🔘 법인사업자               | ) 비영리법인(단체)       | 법인사업자           |
|-----------|-----------------------|-------------------|-----------------|
| 상호명       |                       |                   |                 |
| 사업자등록번호   |                       |                   |                 |
| 법인등록번호    |                       |                   |                 |
| 업종        | 선택                    |                   | Q               |
| 업태        | 텍스트 입력                |                   |                 |
| 사업장주소     |                       | 주소찾지              | า               |
|           | 나머지 주소 입력             |                   |                 |
| 핫라인 휴대폰번호 | 숫자만 입력                | 휴대폰인증             |                 |
|           | 맛라인 휴대폰번호는 1<br>않습니다. | 1먼가와 사업자셀러간의 연락처입 | 입니다 구매자에게는 노출되지 |

#### 사업자 정보

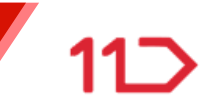

#### STEP.2 사업자 구분 정보를 입력해 주세요.

사업자 구분, 법인등록번호, 업종, 업태, 설립목적, 사업장주소, 핫라인 휴대폰번호(인증필수) 를 입력해주세요.

핫라인 휴대폰번호(담당자)는 11번가와 사업자셀러간의 연락처이며, 구매자에게는 노출되지 않습니다.

| 사업자 구분     | <ul> <li>법인사업자</li> <li>비영리법인(단체)</li> <li>비영리법인(단체)</li> </ul>        |
|------------|------------------------------------------------------------------------|
| 상호명        |                                                                        |
| 사업자등록번호    |                                                                        |
| 법인등록번호(선택) |                                                                        |
| 업종         | 선택 Q                                                                   |
| 업태         | 텍스트 입력                                                                 |
| 설립목적       | <ul> <li>학술</li> <li>종교</li> <li>문화</li> <li>자선</li> <li>사교</li> </ul> |
|            | <ul> <li>기타 직접 입력</li> </ul>                                           |
| 사업장주소      | 주소찾기                                                                   |
|            |                                                                        |
|            |                                                                        |
|            | 나머지 주소 입력                                                              |

stated with

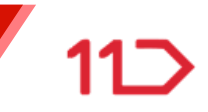

### STEP.2 사업자 정보를 입력해 주세요.

| 본점주소, 본점연락처, 통신판매업신고여부 |
|------------------------|
| 및 통신판매업 신고시 통신판매 신고,   |
| 통신판매업 미신고시 미신고 사유를     |
| 입력해주세요.                |
| 가상통화 취급업소여부를 입력해주세요.   |

일반과세자는 물론, 사업성이 있는 간이과세자라면 통신판매업을 반드시 신고해 주세요. 민원24 (www.minwon.go.kr)에서 신청 가능합니다.

| 본점 주소           | 주소찾기                                                                                                    |  |  |
|-----------------|----------------------------------------------------------------------------------------------------|--|--|
|                 |                                                                                                    |  |  |
|                 | 나머지 주소 입력                                                                                                    |  |  |
| 본점 연락처          | 선택 ~                                                                                                    |  |  |
| 통신판매업신고         | 통신판매업에 신고하셨습니까?                                                                                                    |  |  |
|                 | ● 신고함 💿 신고안함                                                                                                    |  |  |
|                 | 통신판매업 신고를 입력해주세요                                                                                                    |  |  |
|                 |                                                                                                    |  |  |
|                 | 예시) 안양 제 12345호, 제 2009-충븍-575858호 📀                                                                                                    |  |  |
|                 | 전자상거래 등에서의 소비자 보호에 관한 법률에 의해 사업자 회원의 경우를 통신판매<br>업 신고 의무가 있습니다.<br>통신판매업 신고대상임에도 불구하고 신고를 하지 아니한 자는 관련 법령에 따라 500                                                                 |  |  |
|                 | 만원 이하의 과태료가 부과되며 공정거래 위원회로부터 시정조치, 영업정지 등의 행정<br>처분을 받을 수도 있습니다.                                                                                                    |  |  |
|                 | 2012년 8월 18일부터 개정, 시행되는 전자상거래 등에서의 소비자 보호에 관한 법률<br>시행령 제 12조 제1한 제3호에 따라 동신판매업 신고시 '결제대금에치'또는 '소비자<br>피해보상보험 계약' 체결을 증명하는 서류를 신고기관에 제출해야 통신판매업 신고를<br>한 소 있습니다.                  |  |  |
|                 | 는 두 있습니다.<br>구매회원이 별도의 통신판매 사이트를 운영하지 않고, 당사와 같은 통신판매 중개 형<br>태의 오픈마켓에만 입점하여 통신 판매업을 영위하고자 할 경우, 당사가 제공하는 '구<br>매안전 서비스 확인증'을 발급받아 통신 판매업 신고 시 관계 기관에 제출하여 신고 절<br>차를 완료할 수 있습니다. |  |  |
| 가상통화<br>취급업소 여부 | <ul> <li>ଜ 예</li> <li>୦ ୯୳ହ</li> </ul>                                                                                                    |  |  |
|                 | < 이전                                                                                                    |  |  |

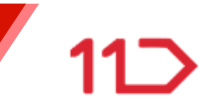

#### STEP. 3 대표자 정보를 입력해 주세요.

대표자 성명, 생년월일, 국적을 넣어 주세요.

11 회원가입

01 회원선택 02 약관동의 03 정보입력

력 04 가입완료

#### ⊘ 2 3

대표자 정보 대표가 2명 이상일 경우, 모든 대표자에 대한 정보입력이 필요합니다 (최대 5명까지)

| 대표자 정보 | 2                | 추가하기 🕇 |
|--------|------------------|--------|
| 성명     | 입려               |        |
| 생년월일   | 19800101 형식으로 입력 |        |
| 국적     | 국가선택             | ~      |

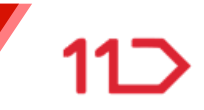

#### STEP. 3 실제 소유자 정보를 입력해 주세요.

### 실제소유자 면제 확인 여부와 실제 소유자 구분을 선택해주세요. 실제 소유자의 성명, 생년월일, 국적, 소유자확인방법을 입력해주세요.

#### 실제 소유자 정보 도움말보기

| 실제소유자 확인 면제 여부                                            | 면제미대상    |
|-----------------------------------------------------------|----------|
| <ul> <li>면제대상</li> <li>면제미대상</li> </ul>                   |          |
| 실제소유자 구분 (면제 미대상인 경우)                                     |          |
| ⑦ 가:법인이 발행한 총 주식의 25% 이상의 지분을 소유한 개인 (자연인)                |          |
| 💿 나 : '가'에 해당하는 개인지분자가 없으며, 아래 중 어느 하나에 해당하는 자            |          |
| <ul> <li>1) 최대 지분 소유자가 법인이거나, 25% 미만의 개인 (자연인)</li> </ul> |          |
| ② 2) 대표자, 업무집행사원 또는 임원 등 과반수를 선임한 주주 (자연인)                |          |
| ③ 3) '1', '2' 외에 법인 또는 단체를 사실상 지배하는 자                     |          |
| 아 : '가', '나'에 해당하는 자가 없는 경우로, 입점 법인 또는 단체의 대표자 (자연인)      |          |
| 실제소유자 확인 면제 여부                                            | 면제대상     |
| ○ 먼제대상                                                    | 2011-110 |
| 실제소유자 구분 (면제 대상인 경우)                                      |          |
| ③ 국가 ③ 지자체 ④ 공공단체 ③ 금융회사 ③ 사업보고서 제출 대상 법인 (상장법인등)         |          |

#### 실제 소유자가 2명 이상인 경우 모든 소유자에 대한 정보 입력이 필요합니다. (최대5명)

| 실제 소유자 정보 |                  | 추가하기 + |
|-----------|------------------|--------|
| 성명        | 입력               |        |
| 생년월일      | 19800101 형식으로 입력 |        |
| 국적        | 국가선택             | ~      |
| 소유자 확인방법  | 선택               | ~      |

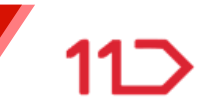

#### STEP.3 담당자 정보를 입력해 주세요.

| 담당자 휴대폰 번호인증, 직업, 거주지주소, |
|--------------------------|
| 담당자 확인 방법, 사무실 전화번호,     |
| 휴대폰번호(인증필수), 이메일주소,      |
| SMS/카카오톡수신여부, 이메일수신여부를   |
| 선택해 주세요.                 |

#### 담당자 정보 셀러 업무를 진행하는 담당자 정보를 입력해주세요.

| 본인인증                                                | 휴대폰 본인인증                                                                                                    |
|-----------------------------------------------------|----------------------------------------------------------------------------------------------------|
|                                                     | 담당자는 본인명의의 휴대폰 번호로 인증을 진행해야합니다.                                                                                       |
| 직업                                                  | 선택 ~                                                                                                    |
| 거주지 주소                                              | 주소향기                                                                                                    |
|                                                     | 나이지 주소 입력                                                                                                    |
| 담당자 확인 방법                                           | <ul> <li>인건증명서 및 위엄장</li> <li>분인서명 사실관계 확인서 및 위입장</li> <li>그는 프리케이너 문제 기존 여나</li> </ul>                               |
|                                                     | <ul> <li>금융계화개실용 세식증명서</li> <li>법인 인감증명서 및 법인 대표자의 위임장</li> </ul>                                                     |
|                                                     | 기타 (직접입력/예:명함) 텍스트 입력                                                                                                 |
| 사무실 전화번호                                            | 선택 ~                                                                                                    |
|                                                     |                                                                                                    |
| 휴대폰 번호와 이메일                                         | ] 주소는 모두 입력하셔야 하며 최소 1개 정보에 대한 인증은 필수                                                                                 |
| 휴대폰 번호와 이메일<br>휴대폰 번호                               | l 주소는 모두 입력하셔야 하며 최소 1개 정보에 대한 인종은 필수<br>휴대폰인증                                                                        |
| 휴대폰 번호와 이메일<br>휴대폰 번호<br>이메일 주소                     | 김 주소는 모두 입력하셔야 하며 최소 1개 정보에 대한 인종은 필수<br>휴대폰인증<br>입력 @                                                                |
| 휴대폰 번호와 이메일<br>휴대폰 번호<br>이메일 주소                     | 김 주소는 모두 입력하셔야 하며 최소 1개 정보에 대한 인증은 필수<br>휴대폰인증<br>입력 @<br>직접입력 ~ 이예일인용                                                |
| 휴대폰 번호와 이메일<br>휴대폰 번호<br>이메일 주소<br>SMS/카카오톡<br>수신여부 | 김 주소는 모두 입력하셔야 하며 최소 1개 정보에 대한 인증은 필수<br>유대폰인증<br>입력 @<br>직접입력 ◇ 이때일인증<br>쇼핑이벤트와 해택에 대한<br>소식 안내를 SMS/카카오톡으로 받으시겠습니까? |

이메일 수신여부 🔇 수신함 💿 수신안함

구매정보 관련 이메일은 수신 동의 여부와 관계없이 발송됩니다.

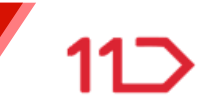

#### STEP. 3 11번가 판매 정보를 입력해 주세요.

스토어명, 고객문의 대표번호, 출고지주소, 출고지 관리 주소명, 출고지 관리 이름, 연착처1, 연락처2, 주소를 입력해 주세요.

#### 스토어명은

상품 상세페이지의 판매자 기본정보에 판매자 ID와 함께 노출됩니다.

고객문의 대표번호 구매자에게 노출되는 고객문의 대표 번호입니다.

| 회원가입             |                                           | 01 회원선택                             | 02 약관동의             | 03 정보입뎍 | 04 가입완료 |
|------------------|-------------------------------------------|-------------------------------------|---------------------|---------|---------|
| ⊘ ⊘ 3 11번가 판매 정보 | l                                         |                                     |                     |         |         |
| 스토어명             | 띄어쓰기 없는 영문, 숫자,                           | 한글 포함 3-25자 사용가능                    |                     |         |         |
| 고객문의 대표번호        | 스도어명은 상품 상세페이가<br>설명하신 스도어명이 상표;<br>선택 ·· | 지 판매자가 기본정보에 판매<br>권 침해시 사용금지 될 수 있 | 자 아이디와 함께 !<br>습니다. | 로출됩니다.  |         |
| 출고지 주소           | ▽ 사업장 주소와 동일                              |                                     |                     |         |         |
| 출고지 관리 주소명       |                                           |                                     |                     |         |         |
| 출고지 관리 이름        |                                           |                                     |                     |         |         |
| 연락처1 (전화번호)      | 선택 >                                      |                                     |                     |         |         |
| 연락처2 (휴대폰)       | 숫자만 입력                                    |                                     |                     |         |         |
| 주소               |                                           | 주소찾                                 | 71                  |         |         |
|                  |                                           |                                     |                     |         |         |
|                  | 나머지 주소 입력                                 |                                     |                     |         |         |

112

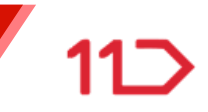

#### STEP.3 11번가 판매 정보를 입력해 주세요.

반품지 관리 주소명, 반품지 관리 이름, 연락처1, 연락처2, 주소, 정사나대금 수령방법, 정산대금 입금 은행명, 예금주명, 계좌번호를 입력해 주세요.

계좌번호 입력 시, [계좌번호 인증]을 진행해야 합니다.

| 반품/교환지 주소   | 🖂 사업장 주소와 동일 |
|-------------|--------------|
| 반품지 관리 주소명  |              |
| 반품지 관리 이름   |              |
| 연락처1 (전화번호) | 선택 ~         |
| 연락처2 (휴대폰)  | 숫자만 입력       |
| 주소          | 주소찾기         |
|             |              |
|             | 나머지 주소 입력    |
| 정산대금 수령방법   | 판매대금 입금계좌    |
| 정산대금 입금계좌   |              |
| 은행명         | 선택 ~         |
| 예금주 명       |              |
| 계좌번호        | 계좌번호 인증      |
|             |              |
|             | < 이전 원료      |

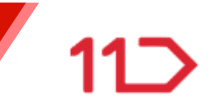

#### STEP.4 판매자 정보를 확인해주세요.

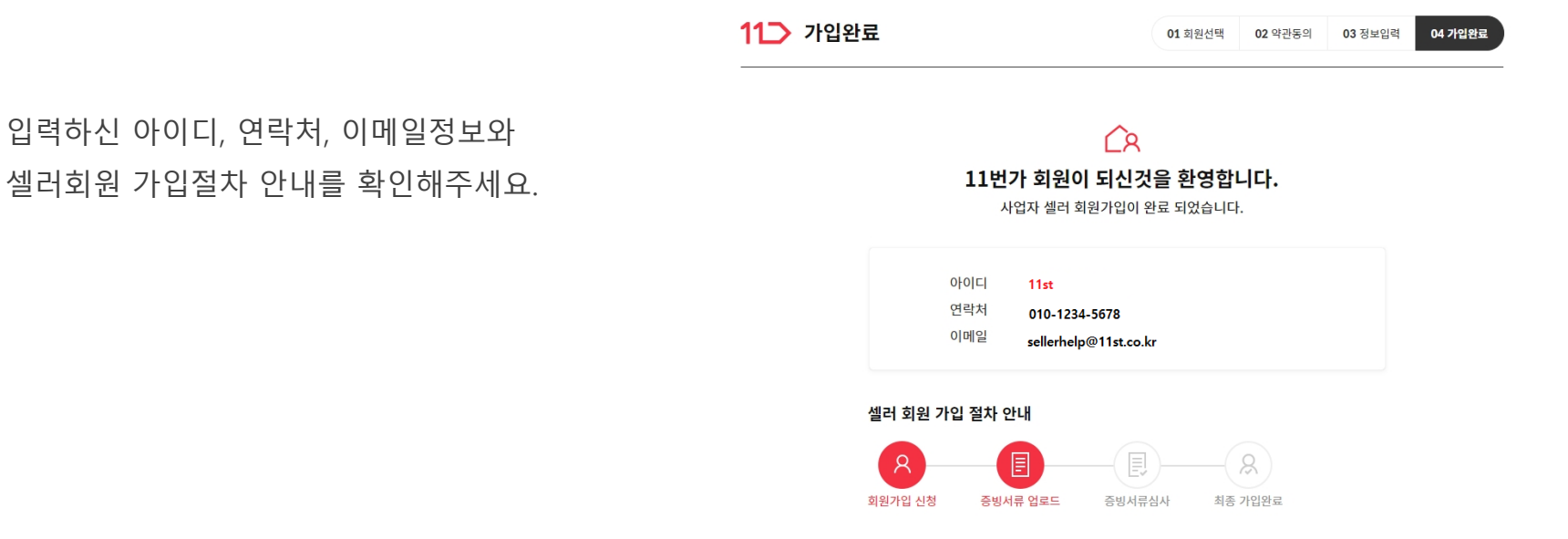

#### 회원님은 현재 <mark>'승인대기'</mark> 상태입니다.

사업자 셀러 회원으로 활동하기 위해서는 회원가입 후 90일 이내에 중빙서류를 업로드 하셔야 합니다. 중빙서류 업로드 후 서류 심사가 완동되면 최종 가입되어 셀러오피스를 이용하실 수 있습니다. 90일 이내 셀러 중빙서류 업로드 및 가입 승인이 완료되지 않을 경우, 셀러 탈퇴 처리 되오니 기한 내 중빙서류 업로드 부탁드립니다.

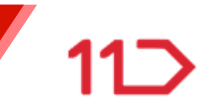

#### STEP.4 사업자 셀러 증빙서류를 업로드 해주세요.

사업자증빙서류를 업로드 하지 않으면 승인대기상태의 회원으로 사업자 판매회원 가입이 완료되지 않습니다. 회원가입신청 후, 90일 이내에 증빙서류를 꼭 업로드해 주셔야 가입이 완료됩니다.

사업자 증빙서류를 업로드기간(90일) 경과시 사업자 판매회원 신청정보가 삭제됩니다.

#### 사업자 셀러 증빙서류

증빙서류는 필요시 원본을 요청할 수 있으며, 제출한 사본에 대한 원본을 1개월간 보관해 주시기 바랍니다.

- -<mark>사업자 등</mark>록증
- -법인 명의 통장
- -<mark>법인사업자 인감증명</mark>서
- -<mark>통신판매업신고</mark>증
- -법인등기부등본/비영리단체 증빙 서류
- -실소유자 확인 서류
- -담당자 확인 증빙서류

증빙서류 업로드 하기

문의전화 02-2095-0689 / e-mail : sellerhelp@11st.co.kr
### 사업자 셀러 (법인/비영리법인)

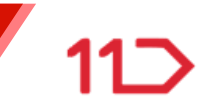

#### STEP.4 오기입한 정보는 수정할 수 있습니다.

회원가입단계에서 오기입한 정보가 있으시면 수정하기 버튼을 클릭하여 정보를 바르게 수정 해주세요. 대표자 정보 수정하기

법인사업자/비영리 단체의 대표자 정보를 수정/추가할 경우 [수정하기]버튼을 클릭해주세요.

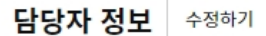

법인사업자/비영리 단체의 담당자 정보를 수정/추가할 경우 [수정하기]버튼을 클릭해주세요 담당자는 본인명의 휴대폰 본인인증이 진행됩니다.

실제 소유자 정보 수정하기

법인사업자/비영리단체의 실제 소유자를 수정/추가할 경우 [수정하기] 버튼을 클릭해주세요

업종 정보 수정하기

※ 선택 업종 : 그 외 기타 협회 및 단체

사업자의 '업종'을 수정/추가할 경우 [수정하기] 버튼을 클릭해주세요. 사업자등록상의 업종 중 1개를 선택하여 등록바랍니다.

### 사업자 셀러 (법인/비영리법인)

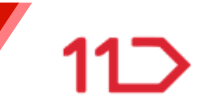

#### STEP.4 구매안전서비스 이용 확인증을 발급 받으실 수 있습니다.

회원가입단계에서 오기입한 정보가 있으시면 수정하기 버튼을 클릭하여 정보를 바르게 수정 해주세요.

#### 구매안전서비스 이용확인증 발급

2012년 8월 18일부터 계정, 시행되는 전자상거래 등에서의 소비자 보호에 관한 법률 시행령 제 12조 제 1항 제 3호에 따라 통신판매업 신고서 '결제대금예치'또는 '소비자 피해보상계약'체결을 증명하는 서류 신고기간에 제 출해야 통신판매업 신고를 할 수 있습니다. 구매회원이 별도의 통신판매 사이트를 운영하지 않고, 당사와 같은 통신판매 중계 형태의 오픈마켓에만 입점하여 통신 판매업을 영위하고자 할 경우, 당사가 제공하는 '구매안전 서 비스 확인증'을 발급받아 통신판매 신고 시 관계 기관에 제출하여 신고절차를 완료 하실수 있습니다.

당사가 제공하는 '구매안전서비스 확인증'을 발급 받으시겠습니까?

이용확인증 발급받기

회원 구분을 혼동하여 사업자 셀러회원으로 잘못 가입하신 경우, 아래의 버튼을 클릭하여 구매만을 목적으로 하는 사업자 구매회원으로 전환하실 수 있습니다.

사업자 셀러회원 승인대기 > 사업자구매회원

### 사업자 셀러 (법인/비영리법인)

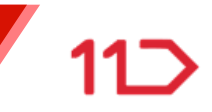

#### STEP.2 인증메일을 확인해주세요.

등록하신 사업자증빙서류가 확인되면 인증메일을 발송해드리며 인증메일 확인 시 회원가입이 완료됩니다.

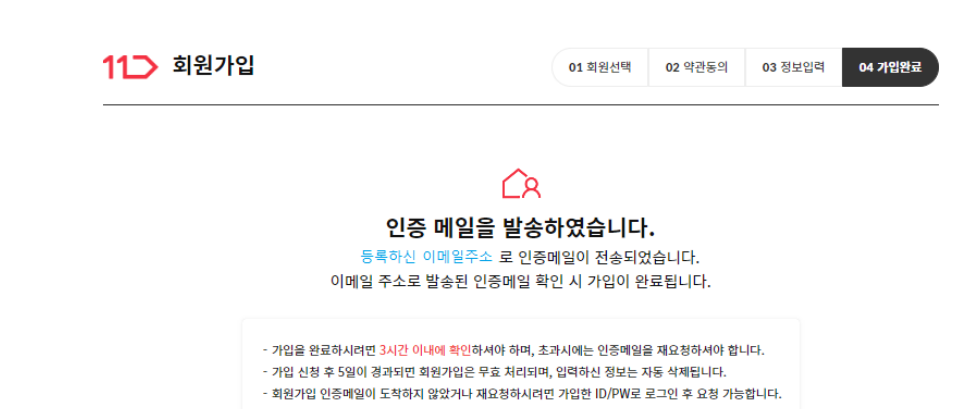

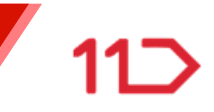

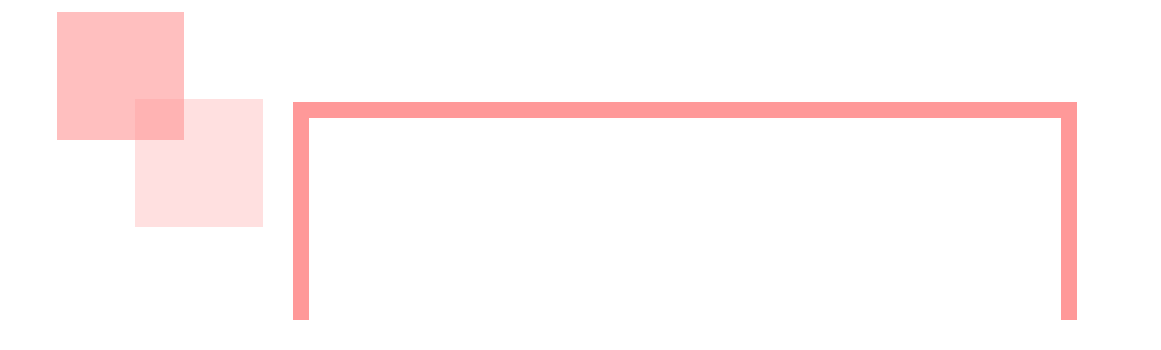

### 사업자등록을 하지 않은 판매회원

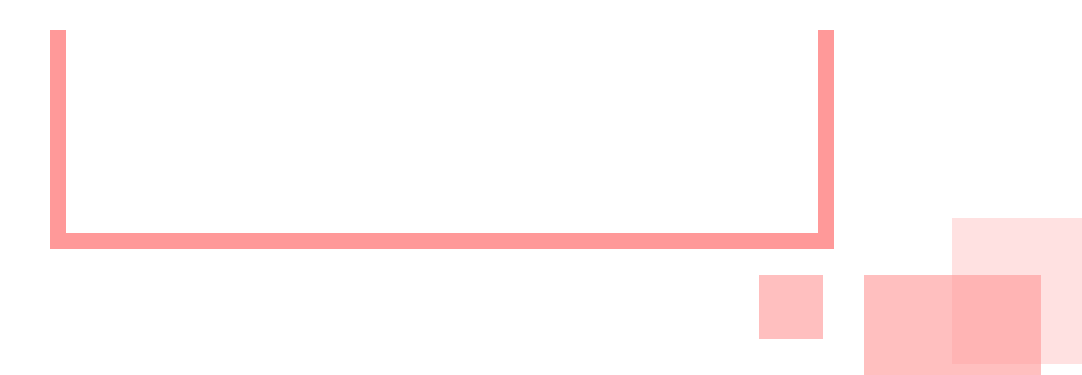

### 11번가 판매자 되기

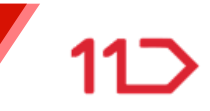

#### 선택하신 회원 구분에 맞게 판매자 입점절차를 확인하고 서류를 준비해 주세요.

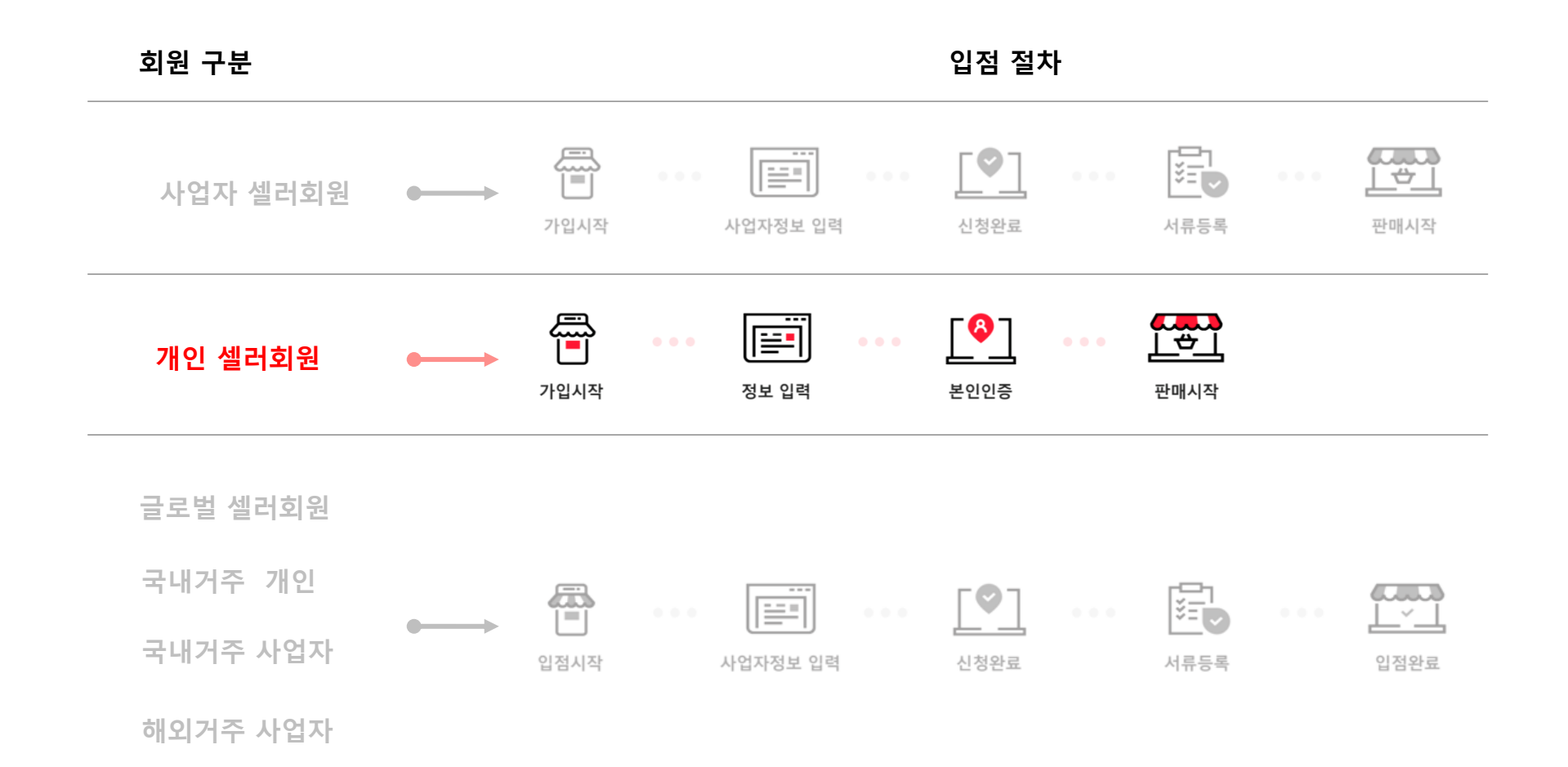

41

![](_page_41_Picture_1.jpeg)

#### STEP.1 회원약관동의와 본인인증을 진행해 주세요.

### 셀러회원 약관을 반드시 읽고 동의하신 후, [휴대폰 본인 인증] 혹은 [아이핀 인증] 을 통해 인증을 완료합니다.

| 1 회원선택                                                                                                    | 2 약관동의                                         | 3 정보입                                                                                                    | 력 4 가입완료                                                                                                    |  |
|----------------------------------------------------------------------------------------------------|------------------------------------------------|----------------------------------------------------------------------------------------------------|----------------------------------------------------------------------------------------------------|--|
| 11번가 개인 셀러회원 약관동의                                                                                                    | 2                                              |                                                                                                    |                                                                                                    |  |
| 구매이용약관, 판매이용약관, SK pay 전<br>회원 가입 전에 반드시 읽어보시고, 동의                                                                                                    | 자금융거래 미용약관, 개인정보 처리<br>클 하셔야 회원가입이 완료됩니다.      | 방침은 11번가 이용과 11번가 /                                                                                                    | 너비스를 통한 상품때매 규정 사항입니다.                                                                                                    |  |
| 11번가 구매이용약관                                                                                                    | 11번가 판매이용약관                                    | t in the second second s | SK pay 전자금융거래 이용약관                                                                                                    |  |
| 제1장 총적<br>제1조 (목적)<br>이 약판은 십일번가 주식회사(이하 '회<br>운영하는 비번가(flut)://www.list.co                                                                                                    | ▲ 11번가 판매이<br>15 시행)<br>제1조 (목적)<br>분 약관은 실일번기 | <b>기용약관 (2022. 2.</b>                                                                                                    | 제1장 총착<br>제1조 (목적)<br>이 약관은 실말법가 주식회사(이하 '회사')가<br>제공하는 회원제 서비스인 SK pay<br>전자금용거래 서비스인 SK pay<br>전자금용거래 서비스인 SK pay<br>한사람용구전하는 목장으로 |  |
| ·····································                                                                                                    | ·····································          | 의합니다.                                                                                                    | ○ 기타 볼프는 이용을 다 6월을 하는다. ○ SK pay 전자금융거래 이용약관에 동의합니다.                                                                                 |  |
| 인쇄하기 전체보기                                                                                                    | 인쇄하기 전체보                                       | 7                                                                                                    | 인쇄하기 전체보기                                                                                                    |  |
| 내면의 개이저는 수지 및 이용에 대하 이                                                                                                    |                                                |                                                                                                    |                                                                                                    |  |
| 고객님께서는 동의를 거부할 권리가 있<br>가. 개인회원<br>개인정보 수집 및 미용 목적                                                                                                    | 1으며, 등의 거부 시 11번가 서비스 0<br>수집하는 개인정보 항목        | 18이 불가합니다.<br>개인정                                                                                                    | 보의 보유 및 이용기간                                                                                                    |  |
| 이 요료가서로, 참여하여은 이상 이후 이 이 가지 가지 가지 않는 것이 다 아이 가지 않는 것이 다 아이 가지 않는 것이 다 아이 가지 않는 것이 가지 않는 것이 아이 있다. 이 아이 있는 것이 아이 있다. 이 아이 있는 것이 아이 있는 것이 아이 있다. 이 아이 있는 것이 아이 있는 것이 아이 있는 것이 아이 있는 것이 아이 있다. 이 아이 있는 것이 아이 있는 것이 아이 있는 것이 아이 있는 것이 아이 있는 것이 아이 있는 것이 아이 있는 것이 아이 있는 것이 아이 있는 것이 아이 있는 것이 아이 있다. 이 아이 있는 것이 아이 있는 것이 아이 있는 것이 아이 있는 것이 아이 있는 것이 아이 있는 것이 아이 있는 것이 아이 있다. 이 아이 있는 것이 아이 있는 것이 아이 있는 것이 아이 있는 것이 아이 있는 것이 아이 있는 것이 아이 있는 것이 아이 있는 것이 아이 있는 것이 아이 있는 것이 아이 있는 것이 안 있다. 이 아이 있는 것이 아이 있는 것이 아이 있는 것이 아이 있는 것이 아이 있는 것이 아이 있는 것이 아이 있는 것이 아이 있는 것이 아이 있는 것이 아이 있는 것이 있는 것이 아이 있다. 이 아이 있는 것이 아이 있는 것이 아이 있는 것이 아이 있는 것이 아이 있는 것이 아이 있는 것이 아이 있는 것이 있는 것이 아이 있는 것이 아이 있는 것이 안 있는 것이 있는 것이 있는 것이 아이 있는 것이 아이 있는 것이 있는 것이 있는 것이 않는 것이 있는 것이 있는 것이 있는 것이 있는 것이 있는 것이 있는 것이 있는 것이 없다. 것이 있는 것이 있는 것이 있는 것이 없는 것이 있는 것이 있는 것이 없다. 것이 있는 것이 있는 것이 없는 것이 없는 것이 없다. 것이 없는 것이 없는 것이 없는 것이 없는 것이 없다. 것이 없는 것이 없는 것이 없는 것이 없는 것이 없다. 것이 없는 것이 없는 것이 없는 것이 없다. 것이 없는 것이 없는 것이 없다. 것이 없는 것이 없는 것이 없다. 같이 없는 것이 없는 것이 없다. 같이 없는 것이 없다. 같이 없다. 것이 없다. 같이 없는 것이 없다. 같이 없다. 것이 없다. 것이 없다. 것이 없다. 같이 없다. 것이 없다. 같이 없다. 것이 없다. 같이 없다. 것이 없다. 것이 없다. 같이 없다. 같이 없다. 같이 없다. 것이 없다. 것이 없다. 같이 없다. 같이 없다. 같이 없다. 것이 없다. 것이 없다. 것이 없다. 같이 없다. 것이 없다. 같이 없다. 같이 없다. 같이 없다. 같이 없다. 것이 없다. 것이 없다. 같이 없다. 같이 없다. 같이 없다. 같이 없다. 같이 없다. 같이 않다. 같이 없다. 것이 없다. 것이 없다. 것이 없다. 같이 없다. 같이 없다. 같이 없다. 같이 없다. 같이 않다. 같이 없다. 같이 없다. 것이 없다. 것이 없다. 같이 없다. 같이 없다. 같이 없다. 같이 없다. 같이 않다. 같이 없다. 같이 없다. 같이 없다. 같이 없다. 같이 않다. 같이 없다. 같이 없다. 같이 없다. 같이 않다. 같이 않다. 않다. 않다. 않다. 않다. 않다. 않다. 않다. 않다. 않다. | INTERION HIREN NE NEA 1 3<br>(전체동의)            | ㅋ개니이 개이제러드 피<br>11번가 전체 약관(                                                                                                    | 세 동의합니다.                                                                                                    |  |
| 긴증 수단을 통한 신규가입 회<br>                                                                                                    | <b>회원 본인확인</b><br>번가 회원가입을 진행해 주시면 됩           | 1uci.                                                                                                    |                                                                                                    |  |
| 호대포 보이이주                                                                                                    | 아이핀(i-PIN) 인증                                  |                                                                                                    |                                                                                                    |  |
|                                                                                                    |                                                |                                                                                                    |                                                                                                    |  |

![](_page_41_Picture_5.jpeg)

![](_page_42_Picture_1.jpeg)

#### STEP.2 본인 인증이 완료되면 회원정보를 입력해주세요.

휴대폰 번호와 이메일 주소는 모두 입력하셔야 하며, 최소 1개로 인증을 해주세요.

| 1 회원선택 | 2 약관동의                                         | 3                               | 정보입력                 |
|--------|------------------------------------------------|---------------------------------|----------------------|
| 원정보입력  |                                                |                                 |                      |
| 이름     | 서영0H                                           |                                 |                      |
| 010101 |                                                | 중복합인 영문 소문자, 숫                  | 자 조합 6~50자(-,_ 사용가능) |
| 비밀번호   |                                                |                                 |                      |
| 밀번호 확인 |                                                |                                 |                      |
| 연락처    | 휴대폰 번호와 이메일 주소는 모두 입력하셔야 한<br>• 휴대폰 번호<br>선택 ♥ | 하며 최소 1개 정보에 대한 인증은 필<br>휴대폰 인증 | 수입니다.                |
|        | @                                              | 직접입력                            | 이메일 인증               |
| 생년월일   | 1958년 05월 15일                                  |                                 |                      |

![](_page_43_Picture_1.jpeg)

#### STEP.2 스토어명과 전화번호를 입력해주세요.

휴대폰 번호와 이메일 주소는 모두 입력하셔야 하며, 최소 1개로 인증을 해주세요.

| 1 회원선택   |                                      | 2 약관동의                               | 3 정보입력                                            |
|----------|--------------------------------------|--------------------------------------|---------------------------------------------------|
| 11번가 개인셀 | 러회원 정보입력                             |                                      |                                                   |
| 본인 인증 정보 | • 인증수단: 휴대폰                          | · 민증날짜: 2020년 10월                    | 1 28일                                             |
| 스토어명     | 스토어명문 상품 상세페이지 판<br>설정하신 스토어명이 상표권 참 | 매자 기본정보에 판애자 아이<br>해 시 사용금지 뭘 수 있습니다 | 띄어쓰기 없는 영문, 숫자, 한글 포함 3~25자<br>리와 함께 노출됩니다.<br>I. |
| 전화번호     | 선택 💌 -                               | -                                    |                                                   |

![](_page_44_Picture_1.jpeg)

#### STEP.2 이벤트 소식 안내 수신 여부를 선택해 주세요.

이메일 수신여부와 SMS 수신여부를 선택해 주세요.

| 1 회원선택    | 2 약관동의                                                                        | 3 정보입력               |  |
|-----------|-------------------------------------------------------------------------------|----------------------|--|
| 1번가 개인셀러호 | 치원 정보입력                                                                       |                      |  |
| 이메일 수신여부  | 쇼핑이벤트와 혜택에 대한 소식 안내를 이메                                                       | 일로 받으시겠습니까?<br>#승립니다 |  |
| SMS 수신 여부 | 쇼핑이벤트와 혜택에 대한 소식 안내를 SMS<br><b>수신함 수신안함</b><br>구매저희 귀럼 SMS는 순산 동안 여분의 귀개업이 받은 | 로 받으시겠습니까?           |  |

![](_page_45_Picture_1.jpeg)

#### STEP.2 개인셀러회원 정보를 입력해 주세요.

회원 주소, 상품 출고지 주소, 반품 출고지 주소를 입력해 주세요.

| 번가 개인셀i | 러회원 정보입력               |                                       |
|---------|------------------------|---------------------------------------|
| *주소     | 주소 찾기                  |                                       |
|         |                        | 나머지 주소                                |
| 고지 주소   | 회원 정보(구매하신 상품 받으실 주소)의 | <sup>동악</sup> (동일할경우체크)               |
|         | • 출고지 관리 주소명           | • 출고지 관리 이름                           |
|         | , 여 랴퀸1 (거하벼ㅎ )        | . 여란 웹 2 ( 호대 포)                      |
|         | 선택 💌                   | 선택 💌                                  |
|         | ·주소                    |                                       |
|         | 주소 찾기                  |                                       |
|         |                        | 나머지 주소                                |
| 환지 주소   | 회원 정보(구매하신 상품 받으실 주소)외 | · · · · · · · · · · · · · · · · · · · |
|         | •반품지 관리 주소명            | •반품지 관리 이름                            |
|         | · 면락치1 (전화번호)          | • 연락쳐2 ( 휴대 폰)                        |
|         | 선택 💌 -                 | 선택 💌                                  |
|         | ·주소                    |                                       |

![](_page_46_Picture_1.jpeg)

#### STEP.3 상품판매시 세금관련 유의사항을 확인해 주세요.

세금관련 유의사항과 납세관리 안내를 꼼꼼히 확인하신 후 확인 버튼을 눌러주시면 가입이 완료됩니다.

| 1 회원선택                                         | 2 약관동의                                                        | 3 정보입력                             |
|------------------------------------------------|---------------------------------------------------------------|------------------------------------|
|                                                |                                                               |                                    |
| 11번가 개인셀러회원                                    | 정보입력                                                          |                                    |
| 상품파매위 체크화달 방하부족                                |                                                               |                                    |
| 상품판매시 세금                                       | 관련 유의사항                                                       | 니다.<br>작은 받으실 수 있음은 알려드립니다.        |
| 또한, 다른기에서 승물을 근매한 또는 1<br>있음을 알려드립니다.          | ·····································                         | 제내역, 휴대폰결제내역 등)는 국세청의 요청에 따라 제공될 수 |
| 특히 과세기간(6개월)동안 판매대금이                           | 1,200만원 이상인 고객께서는 반드시 사업자 등록을                                 | 해주시기 바랍니다.                         |
| 개인판매자 납세관                                      | 건 안내                                                          |                                    |
| 퍼제거인의 판매금액이 600만원 이용가<br>판리인이 되어 사업자등록 신청대리 및  | <del>200년쿄 미란이고 현</del> 매건수가 10회 이상인 개인회원<br>부가가치세 신고를 대리합니다. | ]께서 납세관리인 동의를 설정하시면 11번가는 회원님의 납세  |
| 과세기간의 판매금액이 1,200만원 이상<br>납부하여야 합니다.           | 이면 개별등록 대상이므로 아직 사업자등록을 안 하/                                  | 셨다면 관할세무서에 등록하고 부가가치세 등을 스스로 신고,   |
| 만약 사업자등록을 하지 않고 적발될 경<br>납세관리인 동의안함을 선택하신 회원II | 우 미등록, 무신고, 무납세, 가산세 등 세금이 부과됨<br>세서는 별도로 사업자등록을 하시고 부가가치세 등을 | 릴 수 있습니다.<br>: 스스로 신고, 납부하여야 합니다.  |
|                                                |                                                               |                                    |
|                                                | 확인 취소                                                         |                                    |
|                                                |                                                               |                                    |
|                                                |                                                               |                                    |
|                                                |                                                               |                                    |
|                                                |                                                               |                                    |
| 히이기이                                           | 이 아이와 IL                                                      | -k                                 |
| 최연기태                                           | 12 건경입니                                                       | -1                                 |
| 11번가 개인 설                                      | 리회원 가입이 완료 되었는                                                | 습니다.                               |
|                                                |                                                               |                                    |

![](_page_47_Picture_0.jpeg)

![](_page_47_Picture_1.jpeg)

# 글로벌 셀러

### 해외 브랜드 상품 판매회원

### 11번가 판매자 되기

![](_page_48_Picture_1.jpeg)

#### 선택하신 회원 구분에 맞게 판매자 입점절차를 확인하고 서류를 준비해 주세요.

회원 구분 입점 절차 F [•] <u>ال</u> 사업자 셀러회원 가입시작 서류등록 사업자정보 입력 신청완료 판매시작 -87 개인 셀러회원 가입시작 정보 입력 본인인증 판매시작 글로벌 셀러회원 국내거주 개인 浌 骨 ₿**₽** ~ **=** ~ 국내거주 사업자 光 입점시작 사업자정보 입력 신청완료 서류등록 입점완료 해외거주 사업자 🖄

![](_page_49_Picture_0.jpeg)

## 국내거주 개인 글로벌셀러

![](_page_50_Picture_1.jpeg)

#### STEP.0 가입 신청전, 아래의 증빙서류를 미리 준비해 주세요.

| 국내거주 개인 증빙서류 |  |
|--------------|--|
|              |  |

신분증 사본1부

가입자 명의 통장 사본 1부

![](_page_51_Picture_1.jpeg)

#### STEP.1 회원약관동의와 본인인증을 진행해 주세요.

셀러회원 약관을 반드시 읽고 동의하신 후, [휴대폰 본인 인증] 혹은 [아이핀 인증] 을 통해 인증을 완료합니다.

|                                                                                                    | 2 약관동의                                                                                                    | 3 정보입력                                                                                                  | 4 가입완료                                                                                                    |
|----------------------------------------------------------------------------------------------------|----------------------------------------------------------------------------------------------------|----------------------------------------------------------------------------------------------------|----------------------------------------------------------------------------------------------------|
| 11번가 글로벌 국내거주 개인 셀러 약                                                                                                    | 관동의                                                                                                    |                                                                                                    |                                                                                                    |
| -<br>구매이용약관, 판매이용약관, SK pay 전자금응거<br>회원 가입 전에 반드시 읽어보시고, 동의를 하셔O                                                                                                    | 래 이용약관, 개인정보 처리방험<br>1 회원가입이 완료됩니다.                                                                                                    | 은 11번가 이용과 11번가 서b                                                                                      | I스를 통한 상품매매 규정 사항입니다.                                                                                                    |
| 11번가 구매이용약관                                                                                                    | 11번가 판매이용약관                                                                                                    |                                                                                                    | SK pay 전자금융거래 이용약관                                                                                                    |
| 재 (강 홍착<br>제 12 (약직)<br>이 약관은 실일번가 주식회사(이하 "회<br>사'가가 운영하는 11번가<br>(개발//WWW (154.004 및 m. 11.54.04 x, 이<br>하 11번가가) 글로널 11번가<br>기 편(10) 옥약원에 동악합니다.<br>한사여기 전체보기<br>11번가 제 20 보 수집 및 이용에 대한 안내<br>11번가 제 20 보 수집 및 이용에 대한 안내 | ▲ 개1조 (목적)           별 약관은 실법받기 주석           회사기가 운영하는 웹사이           (hbb://www.listcoi/<br>(hbb://www.listcoi/<br>이하 '회사'에 '사이트''           ● 면행의 동약관에 동약관           ● 면행의 동약관에 동약관           ● 면행의 동약관에 동약관           ● 문행의 주관           ● 문행의 동약관           ● 문행의 동약관           ● 문행의 동약관           ● 문행의 동약관           ● 문행의 동양관           ● 문행의 동양관           ● 문행의 동양관           ● 문행의 동양관           ● 문행의 동양관           ● 문행의 동양관 | 4합AKQ1하 '합A17'21<br>E<br>E<br>G 10하 'A01E''. 또한<br>을 포함하여 통칭합)<br>에 '엔페회원은 11번 가<br>실과 같음)으로 가입<br>LICL | 재13 종력<br>제12 (목적)<br>이 약관은 입법법가 주석회/KOI하 회사')의<br>제공하는 회원제 서비스의 아울과 관련하여<br>회사업 외원과의 권리, 의무 및 백열사항,<br>기타 필요한 사람을 규정함을 목적으로<br>SK pay전자급응가체 아울악관에 동악합니다<br>인쇄하기 전체보기 |
| 고객님께서는 동의를 거부할 권리가 있으며, 동<br>가. 개인회원                                                                                                    | 의 거부 시 11번가 서비스 이용이                                                                                                    | 불가합니다.                                                                                                  |                                                                                                    |
| 개인정보 수집 및 이용 목적 수집하                                                                                                    | 하는 개인정보 항목                                                                                                    | 개인정보                                                                                                    | 의 보유 및 이용기간                                                                                                    |
| 개인정보 수집 위탁에 대한 안내 전세히보기                                                                                                    |                                                                                                    |                                                                                                    |                                                                                                    |
| [전체동의] 11번가                                                                                                    | 전체 약관에 불                                                                                                    | 동의합니다.                                                                                                  |                                                                                                    |
| [전체동의] 11번가<br>본인인증수단을 통한신규가입 회원                                                                                                    | 전체 약관에 분                                                                                                    | 동의합니다.                                                                                                  |                                                                                                    |
| [전체동의] 11번가<br>본민민증수단을 통한 신규가입 회원<br>이레 분인 회인 방식 중 하나를 선택하여 11번가호                                                                                                    | 전 체 약 관에 북<br>본인확인<br>1월가입을 진행해 주시면 됩니다                                                                                                    | 동의합니다.                                                                                                  |                                                                                                    |
| [전체동의] 11번가<br>본인인증수단을 통한신규가입 회원<br>미레 본인 확인 방식 중 하나를 선택하여 11번가 호<br>유대폰 분연면중 이대폰                                                                                                    | 전체 약관에 북<br>본인확인<br>1월기입을 전행해 주시면 됩니다.<br>1(+PIN) 연중                                                                                                    | 동의합니다.                                                                                                  |                                                                                                    |

![](_page_52_Picture_1.jpeg)

#### STEP.2 본인 인증이 완료되면 회원정보를 입력해주세요.

휴대폰 번호와 이메일 주소는 모두 입력하셔야 하며, 최소 1개로 인증을 해주세요.

| 1 회원선택  | Ĭ                                                | 2 약관동의          |             |                                        | 3 정보입력  |              |       |
|---------|--------------------------------------------------|-----------------|-------------|----------------------------------------|---------|--------------|-------|
| 회원정보입력  |                                                  |                 |             |                                        |         |              |       |
| 이름      | 서영애                                              |                 |             |                                        |         |              |       |
| 010101  |                                                  |                 | 중복확인        | 영문 소문자,                                | 숫자 조합 6 | ~ 50Xł(-,_ A | ·용가능) |
| 비밀번호    |                                                  |                 |             |                                        |         |              |       |
| 비밀번호 확인 |                                                  |                 |             |                                        |         |              |       |
| 연락처     | 휴대폰 번호와 이메일 주4<br>• 휴대폰 번호<br>선택 ♥ -<br>• 이메일 주소 | 2는 모두 및먹하셔야<br> | 하며 최소 1개 정! | <sup>로에 대한 인종은</sup><br>휴대폰 인종<br>직접입력 | 필수입니다.  | 메일인증         |       |
| 생년월일    | 1958년 05월 15일                                    |                 |             |                                        |         |              |       |

![](_page_53_Picture_1.jpeg)

#### STEP.2 스토어명과 전화번호를 입력해주세요.

스토어명, 국내전화번호, 해외전화번호를 입력해주세요.

스토어명은 상품 상세페이지의 판매자 기본정보에 판매자 ID와 함께 노출됩니다.

| 11번가 개인셀러회원 정보입력         본인 인증 정보       • 인증수단: 휴대폰       • 인증날짜: 2020년 10월 28일         * 수토어명       의어쓰기 없는 영문, 숫자, 한글 포함 3~ 25자         · 국내전화번호       신택       -         해외전화번호       -       - | 1 회원선택    | Ĩ                       | 2 약관동9                          | ย                           | 3 정보입력                                    |
|----------------------------------------------------------------------------------------------------|-----------|-------------------------|---------------------------------|-----------------------------|-------------------------------------------|
| 본인 인증 정보 • <b>인증수단:</b> 휴대폰 • <b>인증날짜</b> : 2020년 10월 28일<br>* 스토어명 [ 의어쓰기 없는 영문, 숫자, 한글 포함 3~ 25자<br>스토어명은 상품 상세페이지 판매자 기본정보에 판매자 아이디와 함께 노출됩니다.<br>* 국내전화번호 [ 이미                                 | 11번가 개인셀러 | 회원 정보입력                 | 1                               |                             |                                           |
| * 스토어명 [                                                                                                    | 본인 인증 정보  | • 인증수단; 후               | 대폰 민중날                          | 짜:2020년 10월                 | · · · · · · · · · · · · · · · · · · ·     |
| * 국내전화번호 선택 T                                                                                                    | *스토어명     | 스토어명은 상품 성<br>설정하신 스토어명 | :세페이지 판매자 기본점<br>이 상표권 침해 시 사용; | 보에 판매자 아이디:<br>국지 휠 수 있습니다. | 띄어쓰기 없는 영문, 숫자, 한글 포함 3~25자<br>라함께 노출됩니다. |
| 해외전화번호                                                                                                    | ★국내전화번호   | 선택                      | -                               | -                           |                                           |
| 해외전화번호는 국가번호, 지역번호를 모두 포함하여 입력해 수세요.                                                                                                    | 해외전화번호    | 해외전화번호는 국               | 가번호, 지역번호클 모두                   | - 포함하여 입력해 주                | 세요.                                       |

![](_page_54_Picture_1.jpeg)

#### STEP.2 이벤트 소식 안내 수신 여부를 선택해 주세요.

이메일 수신여부와 SMS 수신여부를 선택해 주세요.

| 1 회원선택    | 2 약관동의                                                                         | 3 정보입력         |
|-----------|--------------------------------------------------------------------------------|----------------|
| 1번가 글로벌 = | 국내거주 개인셀러회원 정보입력                                                               |                |
| 이메일 수신여부  | 쇼핑이벤트와 혜택에 대한 소식 안내를 이메일로                                                      | 받으시겠습니까?<br>너다 |
| SMS 수신 여부 | 쇼핑이벤트와 혜택에 대한 소식 안내를 SMS로 밝<br>수신함    수신안함    구매정보 관련 8M8는 수신 동의 어부와 관계없이 발송됩니 | 받으시겠습니까?       |

![](_page_55_Picture_1.jpeg)

#### STEP.2 사업장 주소를 입력해주세요.

[주소 찾기]를 눌러 국내사업장 주소(필수)를 입력 후, 필요 시 해외사업장 주소도 입력해 주세요.

| 1 회원선택   | Ϋ́                                                                  | 2 약관동의                          | 3 정보입력                |      |
|----------|---------------------------------------------------------------------|---------------------------------|-----------------------|------|
| 11번가 글로벌 | 할 국내거주 개인설                                                          | J러회원 정보입력                       |                       |      |
| 국내사업장 주소 | 주:<br>                                                              | 는 찾기                            | 나머지 주소 입력             |      |
| 해외사업장 주소 | - 국가선택<br>선택<br>- Address 1<br>Street Address,P.O.Bo<br>- Address 2 | x, company name, c/o            |                       |      |
|          | Apartment suite, unit,                                              | building, floor, etc.<br>- City | - State/ Province/ Re | gion |

![](_page_56_Picture_1.jpeg)

#### STEP.2 사업장 주소를 입력해주세요.

출고지 주소, 반품/교환지 주소를

각각 입력하신 후,

상품배송유형과 수입형태를 필수로 선택해 주세요.

| 1 회원선택                     | 2 약관동의                                                                                                    | 3 정보입력                                                  |
|----------------------------|----------------------------------------------------------------------------------------------------|---------------------------------------------------------|
| 11번가 글로벌                   | 국내거주 개인셀러회원 정보입력                                                                                                    |                                                         |
| <ul> <li>登고지 주소</li> </ul> | 국내사업장 주소와 동일함       *         · 공보지 한다 무고경       *         · 국내/외 구분       •         • 국내 초고지 입력       •         · 전나 초고지 입력       •         · 전·제 · (1981년 27)       ·         · 주소       주소 했기 | 해외사업작 주스와 독일화<br>(동일할 경우 체크)<br>호고지 입력<br>(국내와 해외 중 선택) |
| ·반끎/교현지 주소                 | <u>·국Ⅲ/외 구분</u><br>중 국내 반품/교환지 입력 ○ 해                                                                                                    | 나버지 주소 입력<br><b>알. 경유·제크)</b><br>내외 반품/교환지 입력           |
|                            | • 면덕서 1 (전외번호)<br>선택 ▼                                                                                                    | (국내와 해외 중 선택)<br>신학                                     |
| ★상품배송유형                    | 선택                                                                                                    |                                                         |
| *수입형태                      | 선택                                                                                                    |                                                         |

![](_page_57_Picture_1.jpeg)

#### STEP. 3 정산계좌 정보를 입력해주세요.

계좌입금과 셀러캐시 중 정산대금 수령방법을 선택하시어 입력해 주세요. 계좌번호 입력 시, [계좌번호 인증]을 진행해야 합니다.

마지막으로 상품배송유형과 수입형태를 필수로 선택합니다.

| 사미그 스력바버 | 💿 판매대금 🕯 | 입금계좌 🔵 셀러 캐 | N      |  |
|----------|----------|-------------|--------|--|
| 2467006  |          |             |        |  |
| 산대금 입금계좌 | • 은행명    | ■예금주 명      | ▫ 계좌번호 |  |
|          | 국민       |             |        |  |
| ★상품배송유형  | 선택하세요    |             | •      |  |
| *수입형태    | 선택하세요    | [           | •      |  |

![](_page_58_Picture_1.jpeg)

#### STEP.3 상품판매시 세금관련 유의사항을 확인해 주세요.

세급관련 유의사항과 납세관리 안내를 꼼꼼히 확인하신 후 확인 버튼을 눌러주세요.

| 1 회원선택                                                                  | 2 약관동의                                                     | 3 정보입력                                                                                         |
|-------------------------------------------------------------------------|------------------------------------------------------------|------------------------------------------------------------------------------------------------|
| 11번가 글로벌 국내거주 개                                                         | 인셀러회원 정보입력                                                 |                                                                                                |
| 상품판매시 세금관련                                                              |                                                            | 니다.<br>1을 받으실 수 있음을 알려드립니다.                                                                    |
| - 또한, 11번가에서 상품을 판매한 모든 판매<br>있음을 알려드립니다.<br>- 특히 과세기간(6개월)동안 판매대금이 1,2 | 재물의 판매자료(현금영수증 발행내역과 카드걸)<br>0만원 이상인 고객께서는 반드시 사업자 등록을     | NE C - 2 두 있답은 정의 - 김희희, 10 이 요청에 따라 제공될 수<br>해대역, 휴대폰결제내역 등)는 국세청의 요청에 따라 제공될 수<br>해주시기 바랍니다. |
| 가인판매자 납세관려<br>관리인이 되어 사업자등록 신청대리 및 부                                    | 내 안내<br>배건수가 10회 이상인 개인회원<br>'카카치세 신고를 대리확니다.              | 께서 납세관리인 동의를 설정하시면 11번가는 회원님의 납세                                                               |
| - 과세기간의 판매금액이 1,200만원 이상이면<br>납부하여야 합니다.<br>만약 사업자등록을 하지 않고 적발될 경우      | ! 개별등록 대상이므로 아직 사업자등록을 안하/<br>미등록, 무신고, 무납세, 가산세 등 세금이 부과들 | 했다면 관할세무서에 등록하고 부가가치세 등을 스스로 신고,<br>[수 있습니다.                                                   |
| - 답체관리인 동의안함을 전택하신 회원께서                                                 | 근 별도도 사업사능록을 하시고 부가가지세 등을                                  | 스스도 신고, 납부하여야 합니다.                                                                             |
|                                                                         | 확인 취소                                                      |                                                                                                |

![](_page_59_Picture_1.jpeg)

#### STEP.4 셀러 증빙서류를 업로드 해주세요.

셀러증빙서류를 업로드 하지 않으면 승인대기상태의 회원으로 판매회원 가입이 완료되지 않습니다. 회원가입신청 후, 90일 이내에 증빙서류를 꼭 업로드해 주셔야 가입이 완료됩니다.

\* 증빙서류심사후 영업일 기준 2일 내에 가입이 승인 됩니다.

증빙서류를 업로드기간(90일) 경과시 판매회원 신청정보가 삭제됩니다.

![](_page_59_Picture_6.jpeg)

국내거주 개인 증빙서류 신분증 사본1부 가입자 명의 통장 사본 1부

![](_page_60_Picture_0.jpeg)

## 국내거주 사업자 글로벌셀러

61

![](_page_61_Picture_1.jpeg)

#### STEP.0 가입 신청전, 아래의 증빙서류를 미리 준비해 주세요.

| 국내거주 사업자 증빙서류                                      |
|----------------------------------------------------|
| 사업자등록증 사본1부                                        |
| 통신판매업 신고증 사본 1부                                    |
| 개인/법인사업자 인감증명서 사본 1부<br>(개인사업자의 경우 본인서명사실확인서 중 택1) |
| 통장 사본 1부                                           |

![](_page_62_Picture_1.jpeg)

#### STEP.1 회원약관동의와 본인인증을 진행해 주세요.

#### 셀러회원 약관을 반드시 읽고 동의하신 후, 사업자 번호를 입력해 인증을 완료합니다.

| 1 회원선택                                                                                                    | 2 약관동의 3 정보입                                                                                                    | 력 4 가입완료                                        |   |
|----------------------------------------------------------------------------------------------------|----------------------------------------------------------------------------------------------------|-------------------------------------------------|---|
|                                                                                                    |                                                                                                    |                                                 |   |
| 11번가 글로벌 국내거주 사업자 셀러 막                                                                                                    | 약관동의                                                                                                    |                                                 |   |
| 구매이용약관, 판매이용약관, SK pay 전자금융거래<br>회원 가입 전에 반드시 얽어보시고, 동의를 하셔야?                                                                                                    | 이용약관, 개인정보 처리방침은 11번가 이용과 11번가 서<br>회원가입이 완료됩니다.                                                                      | 비스를 통한 상품매매 규정 사항입니다.                           |   |
| 11번가 구매이용약관                                                                                                    | 11번가 판매이용약관                                                                                                    | SK pay 전자금융거래 이용약관                              |   |
| 제1장 총칙                                                                                                    | 제1조 (목적)                                                                                                    | 제1장 총칙                                          |   |
| 제1조 (목적)                                                                                                    | 본 약관은 십일번가 주식회사(이하 "회사")와<br>회사가 운영하는 웨사이트                                                                            | 제1조 (목적)<br>이 양과은 신역버가 조실하사(이하 '하사')가           | ĺ |
| 이 약판은 십일번가 주식회사(이하 "회                                                                                                    | ( <u>http://www.11stcakr</u> , 이하 "사이트", 또한                                                                           | 제공하는 회원제 서비스인 SK pay                            |   |
| (http://www.11st.co.kr및 m.11st.co.kr, 이                                                                                                    | 이 판매회원(본 약관에서 '판매회원'은 11번가 🗸                                                                                          | 신사금증거대 시미스의 이용과 관련하여<br>회사와 회원과의 권리, 의무 및 책임사항, |   |
| 하 "11번가"), 클로벌11번가                                                                                                    | 구매이용약판의 '셸러회원'과 같음)으로 가입                                                                                              | 기타 필요한 사항을 규정함을 목적으로                            |   |
| · 구매이용약관에 동의합니다.                                                                                                    | ·····································                                                                                 | SK pay전자금융거래 미용약관에 동의합니다.                       |   |
| [ 100 PP ] [ 전체로기                                                                                                    | Stalok I STAIEN                                                                                                    | LINON UNDER                                     |   |
| 11번가 개인정보 수집 및 이용해 대한 안내                                                                                                    |                                                                                                    |                                                 |   |
| 11번가중 귀중                                                                                                    | 은 스치 이유한(IF)                                                                                                    |                                                 | - |
| 고객님께서는 동의를 거부할 권리가 있으며, 동의                                                                                                    | 글 두집·이상됩니다.<br>거부 시 11번가 서비스 이용이 불가합니다.                                                                               |                                                 | 1 |
| 가, 개인회원                                                                                                    |                                                                                                    |                                                 |   |
|                                                                                                    |                                                                                                    |                                                 |   |
| 개민정보 수집 및 이용 목적 수집하는                                                                                                    | 는 개인정보 항목 개인정보                                                                                                    | 역 보유 및 이용기간                                     | ~ |
| 개인정보 수집 및 이용 목적 수집하는<br>이용자식법, 게막이형을 위한 연락, 아이디(ID) 는                                                                                                    | 는 개인정보 항목 개인정5<br>비일번호, 이름, 이동전 고객님의 개인정 보는 서법                                                                        | !의 보유 및 이용기간<br>II 스륵 제공하는 기가 돈만 보유 및           | - |
| 개면정보 수집 및 이용 목적 수집하는<br>이용자식별, 개약이형을 위한 연락, 아이디(ID), *<br>개인정보 수집 및 이용에 동의합니다.                                                                                                    | 는 개인정보 항목 개인정보<br>비밀법호, 이룩, 이룩전 고객님의 개인정 나는 서법                                                                        | !의 보유 및 이용기간<br>비스륵 제고하는 기가 돈아 보으 민             | ~ |
| 개인정보 수집 및 이용 목적 수집하는<br>이문자식별, 개약이학을 위한 엄마 아이디(ID) ·<br>개인정보 수집 및 이용에 들의합니다<br>입쇄하기 전계보기                                                                                                    | 는 개안경보 형목 개안경5<br>네일보호, 이동, 이동전 - 구객님의 개 이전 부는 서比                                                                     | !의 보유 및 미용기간<br>비스를 제고하는 기가 돈아 보유 민             | , |
| 개면정보수업 및 이용 목적 수업하는<br>이문자식표, 개단정불 위한 영학, 아이디(이), (<br>개인정보수업 및 이용에 통의합니다<br>일체하기 전체보기<br>개면정보수업 위탁에 대한 안내 자세히 보기<br>11년(기) 개이정보 수정 의단에 도어해 ITF                                                                                                    | 는 개안경보 형목 개안경5<br>네일보호, 이동, 이동전 - 구개님의 개 이전 부는 서比                                                                     | 1의 보유 및 이용기간<br>레스륵 제고하는 기가 도아 보유 민             | - |
| 개 연정보 수업 및 이용 목적<br>이동자식 # 12016 통 사한 실상 (041(10) ·<br>기원정보수업 및 이용해 동악합니다<br>인쇄하기 전체보기<br>기원정보 수업 위탁에 대한 안내 지세히 보기<br>기원기의 개원정보 수집 위탁에 동악됩니다.                                                                                                    | 는 개인정보 함쪽 개인정5<br>세일번호 이름 이름전 구개난의 개인전 부는 서난                                                                          | 1의 보유 및 이용기간<br>비스를 제곡하는 기가 도안 보유 민             | , |
| 개 연정보 수업 및 이용 목적 수업하는<br>이동자식별, 개당정보 위한 연합, 아이디(ID) ·<br>기원정보 수업 및 이용에 동악합니다<br>일체하기 전체보기<br>개연정보 수업 위탁에 대한 연네 지세히 보기<br>이 11번기의 개인정보 수접 위탁에 동악합니다.                                                                                                    | 는 게인정보 함쪽 개인정5<br>레일보호 이룩, 이룩전 구객님의 개인전 부는 Alt                                                                        | 역 보유 및 이용기간<br>   사륙 제고하는 기가 토아 보유 및            | , |
| 개인정보 수업 및 이용 목적 수업하는<br>이동자식별, 개인정보 유한 언란, 아이디(D),<br>기인정보 수업 및 이용에 동악합니다<br>일체하기 전체보기<br>개인정보 수업 위탁에 대한 언내 자세히 보기<br>기반기의 개인정보 수접 위탁에 동악합니다.                                                                                                    | 는 게인정보 한쪽 개인정5<br>네일보호 이북, 이북전 고객님의 개인정 부는 서比<br>이란 강태에 도 이 하나 IFL                                                    | 1의 보유 및 이용기간<br>   스록 제고하는 기가 도아 보유 및           |   |
| 개 연정보 수업 및 이용 목적 수업하는<br>이용 목적 수업 및 이용 특히 언었는 아이디(D) -<br>이원정보 수업 및 이용에 등악합니다<br>일체하기 전체되기<br>기원정보 수업 위탁에 대한 안내 자세히 보기<br>이 11번가의 개인정보 수접 위탁에 통의합니다.                                                                                                    | 는 게인정보 함쪽 개인정5<br>네일보호 이북 이북전 고객님의 개인정부는 At<br>약관에 동의합니다.                                                             | 1의 보유 및 이용기간<br>   스록 제고하는 기가 또아 보오 및           |   |
| 개 연정보 수업 및 이용 목적 수업하는<br>이동자식별, 개당연호 위한 연당, 아이디(미),<br>이원정보 수업 및 이용에 동악합니다<br>일체하기 전체되기<br>계연정보 수업 위탁에 대한 연내 자세히 보기<br>이 11번기의 개인정보 수접 위탁에 동악합니다.                                                                                                    | 는 게인정보 함쪽 개인정5<br>네일보호 이름 이용전 고객님의 개이전부는 Alt<br>약관에 동의합니다.                                                            | 1의 보유 및 이용기간<br>   스록 제고하는 기가 또아 보유 및           |   |
| 개연정보 수업 및 이용 목적 수업하는<br>이동자식별, 개안정보 유한 연합, 아이디(D) 는<br>이용자식별, 가안정보 수업 및 이용에 통약합니다<br>일처하기 전체보기<br>개안정보 수업 위탁에 대한 엔테 자세히 보기<br>이 11번기의 개인정보 수접 위탁에 통약합니다.<br>[전체 동의] 11번가 전체<br>실명 및 가입 여부 확인                                                                                                    | 는 게인정보 함쪽 개인정<br>네일보호 이름 이용전 고객님의 개인정부는 Alt<br>약관에 동의합니다.                                                             | 역 보유 및 이용기간<br>  ㅅ륵 제고하는 기가 또아 보오 및             |   |
| 개인정보 수업 및 이용 목적         수업 위           이동자식별, 개인정보 수업 위         아이디(D),           기인정보 수업 및 이용에 동악합니다         당하기           일체하기         전체보기           개인정보 수업 위탁에 대한 안태         자세히 보기           기반기의 개인정보 수접 위탁에 동악합니다         11번기의 개인정보 수접 위탁에 동악합니다           (전 체 동 으)         11번가 전 체           실명 및 가입 여부 확인         사업자 동록반호 인증이 되지 않을 경우, 아래 방법:                                                                                                    | 는 게안정보 함쪽 개안정<br>데도보호 이룩. 이동전 고객님의 개인적 부는 At<br>약관에 동의합니다.<br>으로 확인하실 수 있습니다.                                         | 1의 보유 및 미용기간<br>   스록 제고하는 기가 또아 보오 및           |   |
| 관련정보 수업 및 이용 목적         수업용값           이용자식별, 개당연호 위한 연환, 이의(미), 이)         이의공자식별, 개당연호 위한 연환, 이의(미), 이)           기안경보 수업 및 이용에 동악합니다         일체외기           개안경보 수업 위탁에 대한 연택 지세히 보기         이)           기반기의 개인경보 수접 위탁에 동악합니다         일체외기           개안경보 수집 위탁에 대한 연택 지세히 보기         이)           기반기의 개인경보 수집 위탁에 동악합니다         전체 동악합           신입자 동역번 오 여길 기 입장을 추우, 이리 방법:         사업자 동력번호 억등 이 되지 않을 추우, 이리 방법:           사업자 동력번호 인증이 되지 않을 추우, 이리 방법:         사업자 동력번호 소리 등록 ( <u>비료기기</u> )           - FAX 급수: 00-0803 등 시업자등록 두 1부 발         * 관련 문의 : <u>แссал/2,5,1,6,2,0</u> , 고객 센터로 문의 | 는 개인정보 한쪽 개인정<br>에도보호 이쪽 이후전 고객님의 개이전 부는 At<br>약관에 동의합니다.<br>으로 확인하실 수 있습니다.<br>좋(전력채 기계)<br>바랍니다. (02-577-1011)      | 1의 보유 및 미용기간<br>   사를 제고하는 기가 또아 보유 및           | ~ |
| 개인정보 수업 및 이용 목적         수업용값           이용자식별, 개인정보 취업 연합, 이의(미), 이         이의자식별, 개인정보 수업 및 이용에 통약합니다           인정보 수업 및 이용에 통약합니다         인정보 수업 위탁에 대한 연합, 제세히 보기           기반기의 개인정보 수접 위탁에 대한 연합, 제세히 보기         이           이 전정보 수집 위탁에 대한 연합, 제세히 보기         이           이 전정보 수집 위탁에 대한 연합, 제세히 보기         이           이 전정보 수집 위탁에 대한 연합, 제세히 보기         이           이 전정보 수집 위탁에 대한 연합, 제세히 보기         이           시업자 동력번호 인증의 입지 않을 경우, 이권 방법:         시업자 동력번호 인증의 인지 않을 경우, 이권 방법:           시업자 동력번호 인증의 인자 않을 경우, 이권 방법:         * 관련 문의 : 페CERJ 13월 (조) 고객 센터로 문의                             | 는 개인정보 함쪽 개인정<br>네도보호. 이북. 이북전 고객님의 개이전 부는 Alt<br>약관에 동의합니다.<br>으로 확인하실 수 있습니다.<br>술 (전력처 기제)<br>비립니다. (02-9771-1011) | 역 보유 및 0용개간<br>IA록 제곡하는 기가 또한 보유 및<br>이업 자번호 인증 | ~ |

![](_page_63_Picture_1.jpeg)

#### STEP.2 사업자번호 인증이 완료되면 회원정보를 입력해주세요.

사업자/단체를 선택하신 후 아이디, 패스워드, 담당자 정보를 설정해 주세요. 담당자의 휴대폰 번호와 이메일 주소는 모두 입력 후 최소 1개로 인증을 해야 합니다.

| 1 회원선택    | 2 약관동의                                                      | 3 정보입력                                             |
|-----------|-------------------------------------------------------------|----------------------------------------------------|
| 회원정보입력    |                                                             |                                                    |
| 상호명       | 농첩경제지주(주) 축산물위생교육원                                          | 사업자등록번호 899-85-00561                               |
| 사업자/단체 선택 | ● 법인/단체 사업자 ─ 개인사업자 ─                                       | 간이과세자 🔿 사회공헌단체                                     |
| 0101 CI   | 중복확인                                                        | 영문 소문자, 숫자 조합 6~ 50자(-,_ 사용가능)                     |
| 비밀번호      |                                                             |                                                    |
| 비밀번호 확인   |                                                             |                                                    |
| 연락처       | 휴대폰 번호와 이메일 주소는 모두 입력하셔야 하며 최소 1개 -<br>• 담당자 휴대폰 번호<br>선택 ♥ | 정보에 대한 민중은 필수입니다.<br>휴대폰 인증<br>직 집 입 력 🛛 💌 이 매일 인증 |

![](_page_64_Picture_1.jpeg)

#### STEP.2 스토어명과 전화번호를 입력해주세요.

스토어명, 대표자명, 법인등록번호, 업종을 입력해주세요.

스토어명은 상품 상세페이지의 판매자 기본정보에 판매자 ID와 함께 노출됩니다.

| 1 회원선택      | 2 약관동의                                           | 3 정보입력                                 |
|-------------|--------------------------------------------------|----------------------------------------|
| 11번가 글로벌 국내 | 내거주 사업자셀러회원 정보입력                                 |                                        |
| •스토어명       | 뛰어쓰기 없                                           | : 영문, 숫자, 한글 포함 3~25자                  |
|             | 스토어명은 상품 상세페이지 판매자 기본?<br>설정하신 스토어명이 상표권 칠해 시 사용 | 정보에 판매자 아이디와 함께 노출됩니다.<br>금지 될 수 있습니다. |
| ★대표자명       |                                                  |                                        |
| *법인등록번호     | -                                                |                                        |
| ◆업 태        |                                                  |                                        |
| *업 중        |                                                  |                                        |
|             |                                                  |                                        |

![](_page_65_Picture_1.jpeg)

#### STEP.2 통신판매업 신고 여부를 선택해 주세요.

통신판매업신고여부 및 통신판매업 신고시 통신판매 신고, 통신판매업 미신고시 미신고 사유를 입력해주세요.

일반과세자는 물론, 사업성이 있는 간이과세자라면 통신판매업을 반드시 신고해 주세요. 민원24 (www.minwon.go.kr)에서 신청 가능합니다.

| 1 회원선택                                   | 1                                           | 2 약관동의                                      | 3 정보      | 입력                                       |
|------------------------------------------|---------------------------------------------|---------------------------------------------|-----------|------------------------------------------|
| 11번가 글로벌                                 | 국내거주 사업자셀러호                                 | 1원 정보입력                                     |           |                                          |
| 통신판매업에 신고<br><b>신고함</b> ()<br>미신고 사유를 입력 | 하셨습니까?<br><b>신고안함</b><br><sup>석</sup> 해 주세요 |                                             |           |                                          |
| ◉ 신 고준비 중                                | 🔵 사업 중단(폐업, 후                               | ‡업) 🔵 비영리 [                                 | 관체 🔿 기타 🗌 | 직접<br>비 공정거래 위원회로부<br>비 따라               |
| _                                        | 구매회원이 별도의 통신판매 사이트<br>당사가 제공하는 "구매안전 서비스 *  | 를 운영하지 않고, 당사와 같은 통신<br>*인증"을 발급받아 통신판매업 신고 |           | 반 입점하여 통신 판매업을 영위하고?<br>1절차를 완료할 수 있습니다. |
|                                          | 당사가 제공하는 "구매안전 서                            | 비스 확인증"을 발급 받으시?                            | 빗습니까?     |                                          |

![](_page_66_Picture_1.jpeg)

#### STEP.2 연락처 정보와 담당자 정보를 입력해 주세요.

고객문의 대표번호, 핫라인휴대폰번호 (인증필수), 담당자이름, 담당자전화번호, 팩스번호, 해외전화번호를 입력해주세요.

고객문의 대표번호 구매자에게 노출되는 고객문의 대표 번호입니다. 핫라인 휴대폰번호 (담당자) 11번가와 사업자셀러 간의 연락처이므로 구매자에게는 노출되지 않습니다.

| ★고객문의 대표번호 | 전국번호 💌 - 🔤                                |                                        |
|------------|-------------------------------------------|----------------------------------------|
| ∗핫라인휴대폰번호  | <b>선택 ▼</b>                               | <b>휴대폰 인증</b><br>입니다.구매자에게는 노출되지 않습니다. |
| *담당자 이름    |                                           |                                        |
| *담당자 전화번호  | 전국번호 💌 - 🔤                                |                                        |
| 팩스번호       | 전국번호 💌                                    | 팩스번호를 <b>회원탈퇴 시 까지 이용 및 보</b> 유        |
| 해외전화번호     | (필요시입력)<br>해외전화번호는 국가번호, 지역번호를 모두 포함하여 입태 | 역해 주세요.                                |

![](_page_67_Picture_1.jpeg)

#### STEP.2 이벤트 소식 안내 수신 여부를 선택해 주세요.

이메일 수신여부와 SMS 수신여부, 카카오톡 ID 정보를 입력해 주세요.

| 1 회원선택      | 2 약관동의                                                                | 3 정보입력                                           |
|-------------|-----------------------------------------------------------------------|--------------------------------------------------|
| 11번가 글로벌 국내 | 거주 사업자셀러회원 정보입력                                                       |                                                  |
| ◆SMS 수신 여부  | 쇼핑이벤트와 혜택에 대한 소식 안내<br>                                               | 를 SMS로 받으시겠습니까?<br>없이 발송됩니다                      |
| 카카오톡 ID     | 카카오톡 ID는 구매자에게 노출하지 않으며.1<br>계약이행을 위한 연락,서비스 이용에<br>다.<br>ⓒ 동의 () 미동의 | 1번가와 사업자셀러간의 연락처 입니다.<br>따른 정보 제공을 위한 목적으로 카카오 5 |

![](_page_68_Picture_1.jpeg)

#### STEP.2 사업장 주소지를 입력해주세요.

[주소 찾기]를 눌러 국내사업장 주소(필수)를 입력 후, 필요 시 해외사업장 주소도 입력해 주세요.

| 1                                                  | 2 약관동의                                                                                                    | 3 정보입력                                                                                                    |
|----------------------------------------------------|----------------------------------------------------------------------------------------------------|----------------------------------------------------------------------------------------------------|
| 국내거주 사업자셀러호                                        | 회원 정보입력                                                                                                    |                                                                                                    |
| 주소                                                 | 찾기                                                                                                    | 나머지 주소 입력                                                                                                    |
| - 국가선택<br>선택<br>- Address 1                        | npany name, c/o                                                                                                    |                                                                                                    |
| • Address 2                                        |                                                                                                    |                                                                                                    |
| Apartment suite, unit, buildir     Zip/Postal Code | ng, floor, etc.<br>- City                                                                                                    | - State/ Province/ Region                                                                                                    |
|                                                    | 국내 거주 사업 자셸러<br>주소<br>- 국가선택<br>선택<br>- Address 1<br>Street Address P O Box, con<br>- Address 2<br>Apartment suite, unit, buildir<br>- Zip/Postal Code | 2 약관동의<br>국내거주 사업자셀러회원 정보입력<br>주소 찾기<br>· 국가선택<br>전택<br>· Address 1<br>Btreet Address POBox, company name, c/o<br>· Address 2<br>Apartment suite, unit, building, floor, etc. |

![](_page_69_Picture_1.jpeg)

#### STEP.2 출고지, 반품지 주소를 입력해주세요.

출고지 주소, 반품/교환지 주소를 각각 입력하신 후, 상품배송유형과 수입형태를 필수로 선택해 주세요.

| 1 회원선택     | 2 약관동의 3 정보입력                                                                |
|------------|------------------------------------------------------------------------------|
| 11번가 글로벌 = | 건내거주 사업자셀러회원 정보입력                                                            |
| •출고지 주소    | 국내사업장 주소와 돌일함 해외사업장 주소와 돌일함                                                  |
|            | · 총고지 관리 주소명                                                                 |
|            |                                                                              |
|            | - 코비/에 코릴<br>● 국내 출고지 입력 ● 해외 출고지 입력                                         |
|            | ·연락처1 (전화변호) (국내와 해외 중 선택)                                                   |
|            | 신택 💌                                                                         |
|            | • 주소                                                                         |
|            | 무도 젖기                                                                        |
|            | 출고지 주소와 동일함 (도인하 겨우 체크)                                                      |
| •반품/교환지 주소 | ·반풍지 조수명 · 반풍지 관리 미름                                                         |
|            |                                                                              |
|            |                                                                              |
|            | • 국내 만큼/교환지 입덕 · · · · · · · · · · · · · · · · · ·                           |
|            | ·연락처1(전화변호) · 연락처2(朱田隆개·시 에 시 ㅇ ㄴ ㄱ)<br>선택 ▼ · · · · · · · · · · · · · · · · |
|            | ·주소                                                                          |
|            | 주소 찾기                                                                        |
|            | 나마지 주소 입력                                                                    |

![](_page_70_Picture_1.jpeg)

#### STEP. 3 정산계좌 정보를 입력해주세요.

계좌입금과 셀러캐시 중 정산대금 수령방법을 선택하시어 입력해 주세요. 계좌번호 입력 시, [계좌번호 인증]을 진행해야 합니다.

마지막으로 상품배송유형과 수입형태를 필수로 선택합니다.

| 사내고 소리바비  | 💿 판매대금 열 | 입금계좌 🔵 셀러케시 | N     |  |
|-----------|----------|-------------|-------|--|
| 246 7006  |          |             |       |  |
| 형산대금 입금계좌 | • 은행명    | ▪ 예금주 명     | ■계좌번호 |  |
|           | 국민       | T           |       |  |
| ★상품배송유형   | 선택하세요    |             | ▼     |  |
| *수입형태     | 선택하세요    |             | ▼     |  |

![](_page_71_Picture_1.jpeg)

#### STEP. 3 상품판매시 세금관련 유의사항을 확인해 주세요.

#### 세급관련 유의사항과 납세관리 안내를 꼼꼼히 확인하신 후 확인 버튼을 눌러주세요.

![](_page_71_Figure_4.jpeg)
### 글로벌 셀러 (국내거주 사업자)

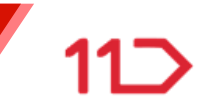

#### STEP.4 셀러 증빙서류를 업로드 해주세요.

셀러증빙서류를 업로드 하지 않으면 승인대기상태의 회원으로 판매회원 가입이 완료되지 않습니다. 회원가입신청 후, 90일 이내에 증빙서류를 꼭 업로드해 주셔야 가입이 완료됩니다.

\* 증빙서류심사후 영업일 기준 2일 내에 가입이 승인 됩니다.

증빙서류를 업로드기간(90일) 경과시 판매회원 신청정보가 삭제됩니다.

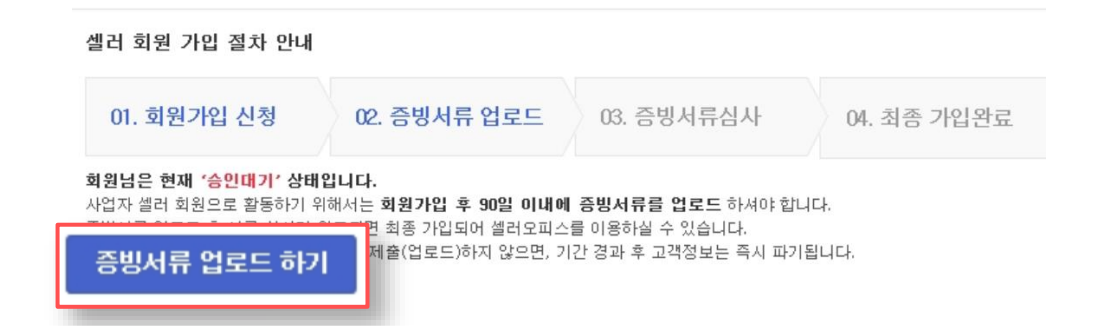

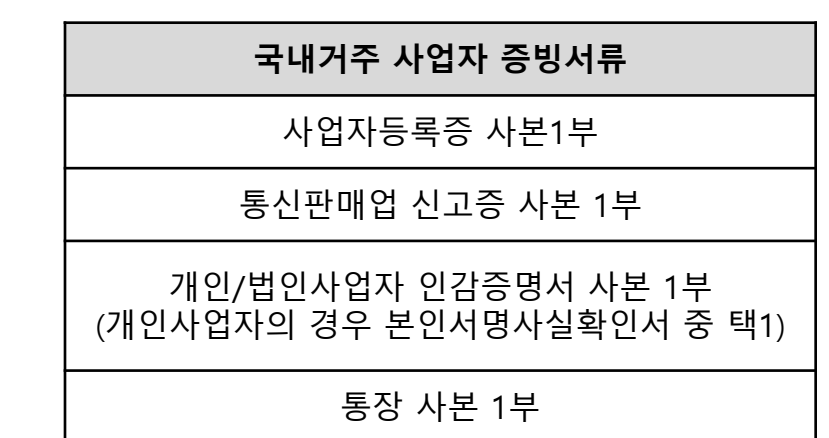

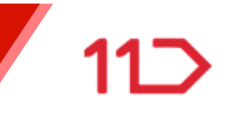

# 해외거주 사업자 글로벌셀러

74

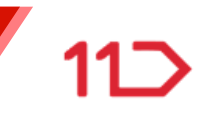

#### STEP.0 가입 신청전, 아래의 증빙서류를 미리 준비해 주세요.

| 해외거주 사업자 증빙서류                                                      |
|--------------------------------------------------------------------|
| 해외 사업자등록증 사본1부                                                     |
| 대표자 신분증 사본 1부<br>(시민권 또는 영주권, 여권가능)                                |
| 사업자 또는 가입자 명의의<br>통장 사본 1부<br>또는 해외 계좌 인증 필요서류<br>(Bank Statement) |

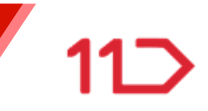

#### STEP.1 회원약관을 확인해주세요.

#### 셀러회원 약관을 반드시 읽으신 후 동의를 눌러주세요.

| 1 회원선택                                                                               | 2 약판동의                                                                   |                                                                                                    | 3 정보입력                           | 1                                                                     | 4 가입완료                                                   |
|--------------------------------------------------------------------------------------|--------------------------------------------------------------------------|----------------------------------------------------------------------------------------------------|----------------------------------|-----------------------------------------------------------------------|----------------------------------------------------------|
| 1번가 글로벌 해외거주 사                                                                       | 멉자 셀러회원 약관동의                                                             |                                                                                                    |                                  |                                                                       |                                                          |
| 2매이용약관, 판매이용약관, SK pa<br>1원 가입 전에 반드시 읽어보시고, 1                                       | y 전자금융거래 이용약관, 개인<br>동의를 하셔야 회원가입이 완료                                    | 정보 처리방침은 11번가 이<br>됩니다.                                                                            | 용과 11번가 서t                       | 비스를 통한 상품매매 규정                                                        | 사항입니다.                                                   |
| 1번가 구매이용약관                                                                           | 11번가 판매                                                                  | 이용약관                                                                                               |                                  | SK pay 전자금융거래 0                                                       | 용약관                                                      |
| 제1장 총칙                                                                               | · 제1조 (5                                                                 | 록적)                                                                                                | ^                                | 제1장 총칙                                                                |                                                          |
| 제 1조 (목적)<br>이 약판은 십일번가 주식회사(이<br>사'')가 운영하는 11번가<br>(http://www.11st.co.kr 및 m.11st | 본 역 관음<br>회사가 운<br>히 "회 ( <u>http://w</u><br>이하 "회사<br>LCO.kr, 이 ✔ 에 판매회 | '집일면가 주직회사(미하 '<br>영하는 웹사이트<br><u>www.11stco.kr</u> , 미하 "사이<br>사"에 "사이트"를 포함하여<br>원(본 약관에서 '판매회원' | 회사기와<br>트,또한<br>통칭함)<br>은 11번가 V | 세1소 (목적)<br>이 약판은 십일번가 주<br>제공하는 회원제 서비<br>전자금융거래 서비스의<br>회사와 회원과의 권리 | ·식회사(이하 '회사')<br>스민 SK pay<br>네 이용과 관련하여<br>, 의무 및 책임사항, |
| 하 "11번가"), 글로벌 11번가                                                                  | 7008                                                                     | 약관의 '셀러회원'과 같음)!                                                                                   | 으로 가입                            | 기타 필요한 사항을 규                                                          | ·정함을 목적으로                                                |
| ] 구매이용약원에 동의합니다.                                                                     |                                                                          | 5억원에 농의합니다.                                                                                        |                                  | SKpay전사금융거래                                                           | 이용약관에 농의합니E<br>N                                         |
| 빈왜하기 전체보기                                                                            | 인쇄하기                                                                     |                                                                                                    |                                  |                                                                       |                                                          |
| 11번가㈜ 귀중                                                                             |                                                                          | 151                                                                                                |                                  |                                                                       |                                                          |
| 11면가 서비스 이용을 위해 아래와<br>고객님께서는 동의를 거부할 권리기<br>가. 개인회원                                 | '같이 개인정보를 수집·이용합니<br>가 있으며, 동의 거부 시 11번가                                 | .다.<br>서비스 이용이 불가합니다                                                                               |                                  |                                                                       |                                                          |
| 개인정보 수집 및 이용 목적                                                                      | 수집하는 개인정보 항                                                              | 목                                                                                                  | 개인정보                             | 의 보유 및 이용기간                                                           |                                                          |
| 이용자식별, 게막이형을 위한 연락.                                                                  | 아이디(ID), 비밀번호, 이름, 이                                                     | 돌전 고객님의 개인                                                                                         | 전보는 서비                           | 스릌 제공하는 기?                                                            | · 돈아 보유 및                                                |
| 이상하기 저체보기                                                                            |                                                                          |                                                                                                    |                                  |                                                                       |                                                          |
| <b>내인정보 수집 위탁에 대한 안내</b> 조<br>11번가의 개인정보 수집 위탁에                                      | 세히 보기<br>동의합니다.                                                          |                                                                                                    |                                  |                                                                       |                                                          |

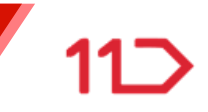

#### STEP.2 사업자번호 인증이 완료되면 회원정보를 입력해주세요.

사업자/단체를 선택하신 후 아이디, 패스워드, 담당자 정보를 설정해 주세요. 담당자의 휴대폰 번호와 이메일 주소는 모두 입력 후 최소 1개로 인증을 해야 합니다.

| 비원정보입력    |                                                           |                                               |
|-----------|-----------------------------------------------------------|-----------------------------------------------|
| 상호명       |                                                           | 사업자등록번호                                       |
| ·업자/단체 선택 | ● 법인/단체 사업자 ── 개인사업자 ──                                   | 간이과세자 🔿 사회공헌단체                                |
| 0101 CI   | 중복확인                                                      | 인 영문 소문자, 숫자 조합 6~ 50자(-,_ 사용가능)              |
| 비밀번호      |                                                           |                                               |
| 비밀번호 확인   |                                                           |                                               |
| 연락처       | 유대폰 번호와 이메일 주소는 모두 입력하셔야 하며 최소 17<br>• 담당자 휴대폰 번호<br>선택 및 | 대정보에 대한 민중은 필수입니다.<br>휴대폰 인증<br>직접입력 ▼ 0매일 인증 |

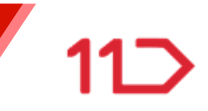

#### STEP.2 스토어명과 전화번호를 입력해주세요.

스토어명, 대표자명, 법인등록번호, 업종을 입력해주세요.

스토어명은 상품 상세페이지의 판매자 기본정보에 판매자 ID와 함께 노출됩니다.

| 스토어명   | 딱어쓰기 없는                                           | E 영문, 숫자, 한글 포함 3~1                  |
|--------|---------------------------------------------------|--------------------------------------|
|        | 스토어명은 상품 상세페이지 판매자 기본정<br>설정하신 스토어명이 상표권 칠해 시 사용금 | 보에 판매자 아이디와 함께 노출됩니다<br>국지 될 수 있습니다. |
| ♥대표자명  |                                                   |                                      |
| •업태    |                                                   |                                      |
| •업종    |                                                   |                                      |
| 담당자 이름 |                                                   |                                      |
| 래전화번호  | 선택 💌 -                                            | -                                    |
|        |                                                   |                                      |

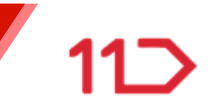

#### STEP.2 이벤트 소식 안내 수신 여부를 선택해 주세요.

이메일 수신여부와 SMS 수신여부 정보를 입력해 주세요.

| 1 회원선택     | 2 약관동의               | 3 정보입력                       |
|------------|----------------------|------------------------------|
| 1번가 글로벌 해외 | 거주 사업자셀러회원 정보입력      |                              |
| 이메일 수신여부   | 쇼핑이벤트와 혜택에 대한 소식 안내를 | · 이메일로 받으시겠습니까?<br>배하이 발송됩니다 |
| SMS 수산 여부  | 쇼핑이벤트와 혜택에 대한 소식 안내를 | ▶ SM S로 받으시겠습니까?<br>없이 필속됩니다 |

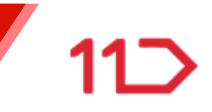

#### STEP.2 사업장 주소지를 입력해주세요.

[주소 찾기]를 눌러 국내사업장 주소(선택)를 입력 후, 해외사업장 주소를 필수로

입력해 주세요.

| ] 회원선택    | 1                                                                   | 2 약관동의                          | 3 정보입력                   |
|-----------|---------------------------------------------------------------------|---------------------------------|--------------------------|
| 1번가 글로벌 ; | 해외거주 사업자셀러호                                                         | 회원 정보입력                         |                          |
| 국내사업장 주소  | 주소 찾기                                                               | 1                               | 나머지 주소 입력                |
| 해외사업장 주소  | - 국가선택<br>선택<br>• Address 1                                         |                                 |                          |
|           | Street Address,P.O.Box, con Address 2 Apartment suite, unit, buildi | npany name,c/o<br>ng.floor.etc. |                          |
|           | • Zip/Postal Code                                                   | • City                          | • State/ Province/ Regio |

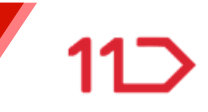

#### STEP.2 출고지, 반품지 주소를 입력해주세요.

출고지 주소,

반품/교환지 주소를

입력해 주세요.

| 1 하위서태     | ? 이과도이                                | 3 저너이려                 |
|------------|---------------------------------------|------------------------|
| 1 최신간적     | 4054                                  | J GIET                 |
| 11번가 글로벌 히 | 외거주 사업자셀러회원 정보입력                      |                        |
| • 출고지 주소   | □ 국내사업장 주소와 돌일함 □ 해외                  | 사업장 주소와 돌일함            |
|            | - 출고지 관리 주소명                          | (동일핥광경유,체크)            |
|            |                                       |                        |
|            |                                       |                        |
|            | ·국내/외구분                               | र ग ० व                |
|            | . 여란권1 (저희배송)                         |                        |
|            |                                       | 국내와 해외 중 선택)           |
|            |                                       |                        |
|            | • 주소                                  |                        |
|            | 수소 찾기                                 |                        |
|            |                                       | 나머지 주소 입력              |
| •반품/교환지 주소 | · · · · · · · · · · · · · · · · · · · | 우, 체크)                 |
|            | •반품지 주소명                              | •반품지 관리 이름             |
|            |                                       |                        |
|            |                                       |                        |
|            | 💿 국내 반품/교환지 입력 🔵 해외                   | 반품/교환지 입력              |
|            | - 연락처1 (전화번호)                         | . <sub>연락처2(휴대폰)</sub> |
|            | 선택 💌 - 🛛 -                            | 선택 💌 - 🛛 -             |
|            | - 주소                                  |                        |
|            | 주소 찾기                                 |                        |
|            |                                       | 나머지 주소 입력              |
|            |                                       |                        |

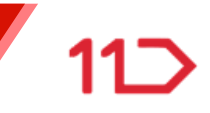

#### STEP. 3 정산계좌 정보를 입력해주세요.

해외 입금계좌 상세 정보와 통화를 선택하시고, 주소에는 은행 주소를 입력해 주세요.

마지막으로 상품배송유형과 수입형태를 필수로 선택합니다.

| 외거주 사업자셀러회원                                          | 정보입력                                                                                                    |                                                                                                    |  |  |
|------------------------------------------------------|----------------------------------------------------------------------------------------------------|----------------------------------------------------------------------------------------------------|--|--|
|                                                      |                                                                                                    |                                                                                                    |  |  |
| ● 첼리케시                                               |                                                                                                    |                                                                                                    |  |  |
| .은행명                                                 | - 지점명                                                                                                    | · 혜외은행 구분 은행번호                                                                                                    |  |  |
| 예금주명                                                 | •계좌번호                                                                                                    | • 정산 받으실 통화선택                                                                                                    |  |  |
| 아레는 은행주소를 입력하는 황목입니다.정                               | 확하게 입력해 주세요.                                                                                                    | 신역<br>V                                                                                                    |  |  |
| 국가선택                                                 |                                                                                                    |                                                                                                    |  |  |
| 선택                                                   |                                                                                                    |                                                                                                    |  |  |
| - Address 1                                          |                                                                                                    |                                                                                                    |  |  |
| Street Address,PO Box, company name, c/a <b>은행주소</b> |                                                                                                    |                                                                                                    |  |  |
| Address 2                                            | 입력                                                                                                    |                                                                                                    |  |  |
| Apartment suite, unit, building, floor, etc.         |                                                                                                    |                                                                                                    |  |  |
| Zip/Postal Code                                      | • City                                                                                                    | • State/ Province/ Region                                                                                                    |  |  |
|                                                      |                                                                                                    |                                                                                                    |  |  |
| 선택하세요                                                |                                                                                                    |                                                                                                    |  |  |
| 선택하세요                                                |                                                                                                    |                                                                                                    |  |  |
|                                                      | 은행명<br>예금주명<br>사과는 운행주소를 입력하는 항복입니다.정<br>국가 선택<br>선택<br>Address 1<br>Street Address P.O.Box, company in<br>Address 2<br>Apartment suite, unit, building, floo<br>Zip/Postal Code | 은행명 · 지점명<br>예금주명 · 지좌번호<br>에금주명 · 제좌번호<br>· 제좌번호<br>· 제좌번호<br>· 제좌번호<br>· 대<br>· 대<br>· 대<br>· 대<br>· 대<br>· 대<br>· 대<br>· 대<br>· 대<br>· 대 |  |  |

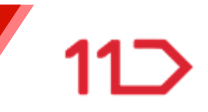

#### STEP.4 셀러 증빙서류를 업로드 해주세요.

셀러증빙서류를 업로드 하지 않으면 승인대기상태의 회원으로 판매회원 가입이 완료되지 않습니다. 회원가입신청 후, 90일 이내에 증빙서류를 꼭 업로드해 주셔야 가입이 완료됩니다.

\* 증빙서류심사후 영업일 기준 2일 내에 가입이 승인 됩니다.

증빙서류를 업로드기간(90일) 경과시 판매회원 신청정보가 삭제됩니다.

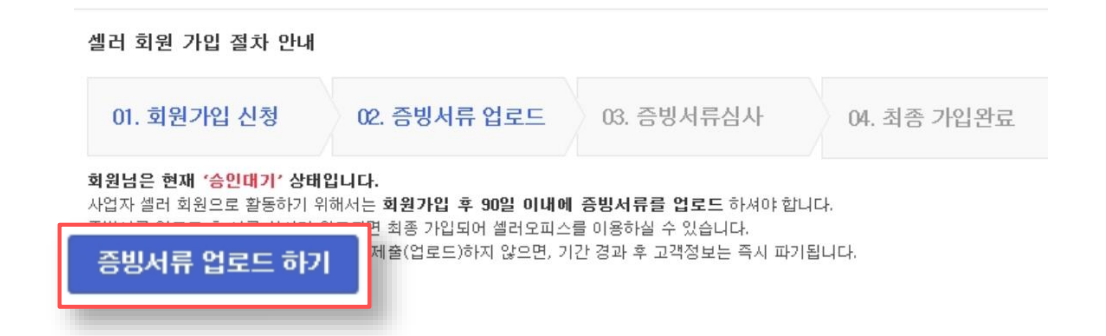

| 해외거주 사업자 증빙서류                                                      |  |
|--------------------------------------------------------------------|--|
| 해외 사업자등록증 사본1부                                                     |  |
| 대표자 신분증 사본 1부<br>(시민권 또는 영주권, 여권가능)                                |  |
| 사업자 또는 가입자 명의의<br>통장 사본 1부<br>또는 해외 계좌 인증 필요서류<br>(Bank Statement) |  |

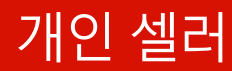

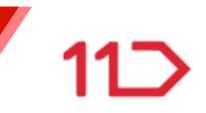

가입이 완료되었습니다.

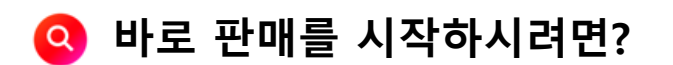

셀러오피스 <u>soffice.11st.co.kr</u> 에서 바로 판매하실 수 있습니다.

### 👧 판매를 잘하고 싶다면?

셀러존 <u>seller.11st.co.kr</u> 에서 판매에 도움되는 정보를 얻으실 수 있습니다.

판매자 되기 아직도 궁금하시다면?

판매자 고객센터 1599-5115 로 연락 주세요!

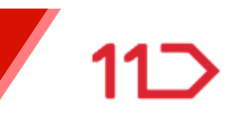

## 판매자 안내자료

11)

• 본 교재 내용의 무단전재를 금하며, 가공/인용할 때에는 반드시 출처를 밝혀 주시기 바랍니다.

• 11번가 판매자 교육에 대한 문의는 아래의 연락처로 문의 바랍니다.

서울시 중구 한강대로 416 서울스퀘어 전화 : 1599-5115 (유료) <u>www.11st.co.kr</u>

발행일 : 2022년 07월 발행처 : 11번가 셀러존